## **ABHA**

(Ayushman Bharat Health Account) Key to your digital healthcare journey

## Bill Banao Paisa Kamao

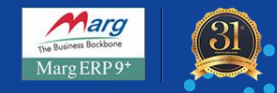

## **Configuring Marg**

#### **Fill HFR ID in Marg**

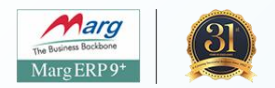

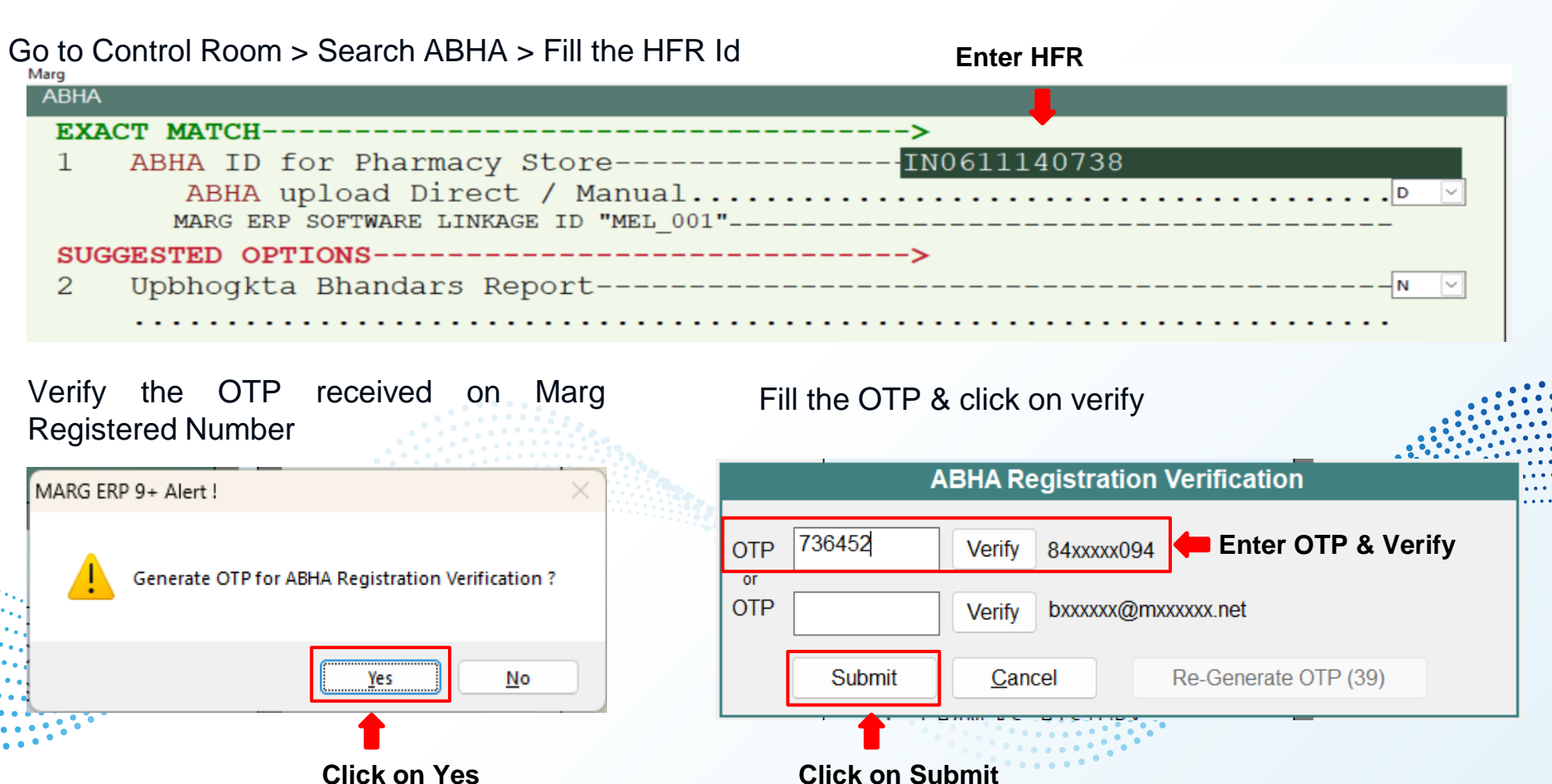

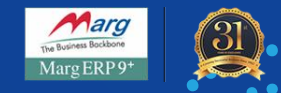

# New Patient ABHA Registration & Billing

### **Billing & Patient ABHA Registration**

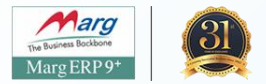

| MARG    | MARG ERP 9+ Gold-25 User Ver-23-09-2024 Lic-2535125 SHPH-SHARMA PHARMACY 2024-2025 USER-yogesh.gupta |          |         |       |          |               |     |       |        |               |         |      |  |
|---------|----------------------------------------------------------------------------------------------------|----------|---------|-------|----------|---------------|-----|-------|--------|---------------|---------|------|--|
| Masters | Transactions                                                                                         | Accounts | Digital | Books | Final Re | eports        | Gst | e-Way | Stocks | Daily Reports | Reports | He   |  |
| Most v  | <u>S</u> ale                                                                                         |          |         |       |          | Bill          |     |       |        | ALT+N         | Live    | 11   |  |
| Bill    | 0 1                                                                                                  |          |         |       |          | <b>a</b> l II |     |       |        | 11710         |         | 1.00 |  |

| SALE ENTRY        |                 |           |             |              |          | 24-09-          | -2024 Tue P 12:19:33 |                      |
|-------------------|-----------------|-----------|-------------|--------------|----------|-----------------|----------------------|----------------------|
| Bill No. : A00000 | 1               |           |             |              | Date     | 24-09-          | 2024                 |                      |
| Patient F2:       | Name:           |           |             |              | Addı     | ress:           |                      |                      |
| Doctor F1:        | Name:           |           |             |              | Reg.     | .No.:           |                      |                      |
| PRODUCT           |                 | PACK      | BATCH       | STRI         | TAB.     | M.R.P./S        | AMOUNT               |                      |
| CROCIN            |                 |           | C1          |              | 5        | 30.00           | 150.00               |                      |
|                   |                 |           |             |              |          |                 |                      |                      |
|                   |                 |           |             |              |          |                 |                      |                      |
|                   |                 |           |             |              |          |                 |                      |                      |
|                   |                 |           |             |              |          |                 |                      |                      |
|                   |                 |           |             |              |          |                 |                      |                      |
|                   |                 |           |             |              |          |                 |                      |                      |
|                   |                 |           |             |              |          |                 |                      |                      |
|                   |                 |           |             |              |          |                 |                      |                      |
|                   |                 |           |             |              |          |                 |                      | -14                  |
| Item :            |                 |           | MRP         | Value :      | 150.00 V | ALUE OF GOODS   | : 133.92             |                      |
| Batch :           |                 |           | Amor        | unt :<br>r : | 150.00 D | ISCOUNT         | : 0.00               |                      |
| Expiry:           | Stock:          |           | Red         | Solor me     | ans AR   | HA unreaist     | ered 16.08           |                      |
| Chall.:           | Date :          |           | I Coal      |              |          | in in ann egist | 0.00                 |                      |
| •                 |                 |           |             | •            |          |                 | : 0.00               |                      |
| Cal-9 2 TAB -5/1) |                 |           |             | _            |          |                 | : 0.00               |                      |
| BALE PURC SC PC   | COPY PASTE SR G | ST RIO BE | CASH VOU HO | LD PRES      | BHA SAVE | : 🏧 📀 🎨 ズ 💷     | X Y 🕯 🖡 🖴 🗗          |                      |
|                   |                 |           |             | Ľ            |          |                 | Saksha               | m, L&D, Marg ERP Ltd |

#### **Billing & Patient ABHA Registration**

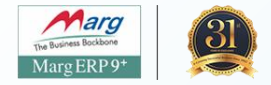

| SALE ENTRY                            |           |          |           |      |       | 24-09-    | 2024 Tue P 12:19:25 |
|---------------------------------------|-----------|----------|-----------|------|-------|-----------|---------------------|
| Bill No. : A000001                    |           |          |           |      | Date  | : 24-09-2 | 2024                |
| Patient F2:                           | Name:     |          |           |      | Addr  | ess:      |                     |
| Doctor F1:                            | Name:     |          |           |      | Reg.  | No.:      |                     |
| PRODUCT                               |           | PACK     | BATCH     | STRI | TAB.  | M.R.P./S  | AMOUNT              |
| CROCIN                                |           |          | C1        |      | 5     | 30.00     | 150.00              |
|                                       |           |          |           |      |       |           |                     |
|                                       | ABHA SELE | ECTION   |           |      |       |           |                     |
|                                       | A SEI     | ECT ABHA | ADDRESS   |      |       |           |                     |
|                                       | B PAT     | IENT HIS | TORY      | _    |       |           | •                   |
|                                       | C PAT     | IENT REG | ISTRATION |      | Click | on it     |                     |
|                                       | D DOW     | NLOAD AB | BHA CARD  |      |       |           |                     |
|                                       |           |          |           |      |       |           |                     |
| · · · · · · · · · · · · · · · · · · · |           |          |           |      |       |           |                     |
|                                       |           |          |           |      |       |           |                     |
|                                       |           |          |           |      |       |           |                     |

#### **Patient ABHA Registration**

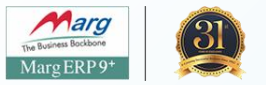

Enter Patient Aadhar number and click on submit

Mention the Patient's name in the blank box and click on I Agree.

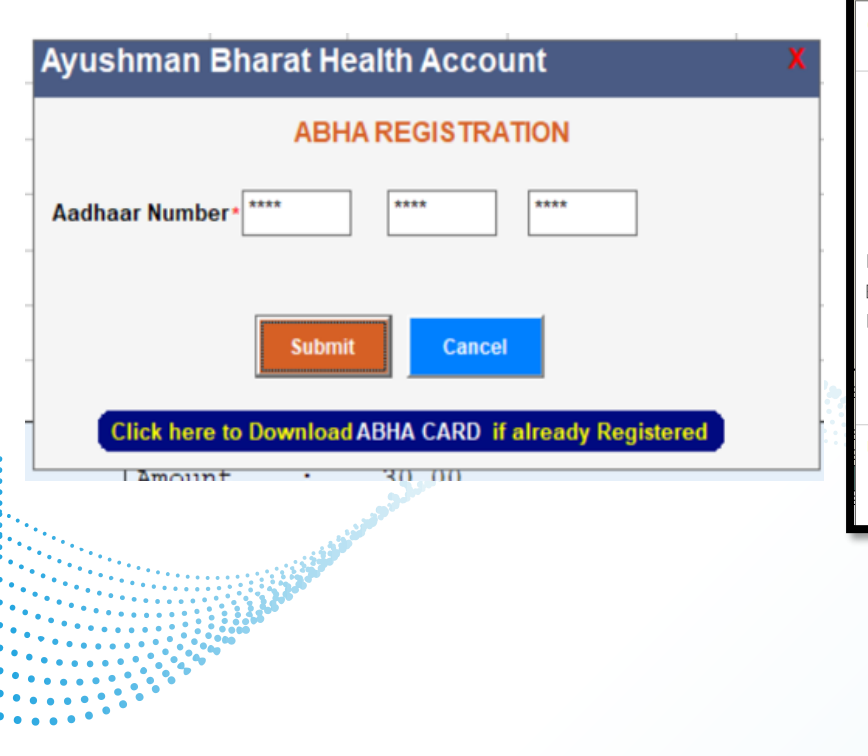

| Creating a nudge: Making ABDM implementation easier -<br>Consent Language                                                                                                    | health<br>authority                                                                                                    |
|----------------------------------------------------------------------------------------------------|----------------------------------------------------------------------------------------------------|
| I hereby declare that:<br>I am voluntarily sharing my Aadhaar Number / Virtual ID issued by the Unique Identification Authority of India ("UIDAI"), and my demographic<br>creating an Ayushman Bharat Health Account number (" <b>ABHA number</b> ") and Ayushman Bharat Health Account address (" <b>ABHA Address</b><br>Aadhaar number / Virtual ID for performing Aadhaar based authentication with UIDAI as per the provisions of the Aadhaar (Targeted Delivery or<br>Benefits and Senices) Act, 2016 for the aforesaid purpose. I understand that UIDAI will share my e-KYC details, or response of "Yes" with N                                                                                                    | information for the purpose of<br>"). I authorize NHA to use my<br>of Financial and other Subsidies,<br>HA upon successful authentication. |
| I intend to create Ayushman Bharat Health Account Number ("ABHA number") and Ayushman Bharat Health Account address ("ABHA Add<br>Aadhaar. (Click here to proceed further)                                                                                                    | dress ") using document other than                                                                                                    |
| I consent to usage of my ABHA address and ABHA number for linking of my legacy (past) government health records and those which will be                                                                                                    | e generated during this encounter.                                                                                                    |
| I authorize the sharing of all my health records with healthcare provider(s) for the purpose of providing healthcare services to me during this er                                                                                                    | ncounter.                                                                                                    |
| I consent to the anonymization and subsequent use of my government health records for public health purposes.                                                                                                    |                                                                                                    |
| I onfirm that I have duly informed and explained the beneficiary of the contents of consent for aforementioned purp                                                                                                    | ooses.                                                                                                    |
| I, E , have been explained about the consent as stated above and hereby provide my consent for the consent as stated above and hereby provide my consent for the consent as stated above and hereby provide my consent for the consent as stated above and hereby provide my consent for the consent as stated above and hereby provide my consent for the consent as stated above and hereby provide my consent for the consent as stated above and hereby provide my consent for the consent for the consent as stated above and hereby provide my consent for the consent for the consen | for the aforementioned purposes.                                                                                                    |
| Note: 1. Hospitals/facilities are advised to use double screens. One screen should face patients/relatives so that they can see the consent 2. Hospitals/facilities are advised to use local language for the aforementioned consent                                                                                                    | it language.                                                                                                    |
| I Agree Cancel                                                                                                    |                                                                                                    |
|                                                                                                    |                                                                                                    |

#### **Patient ABHA Registration**

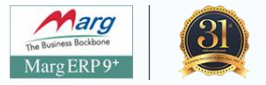

You get OTP on your Aadhar-registered mobile number

In correspondence Mobile number an alternate mobile number can be mentioned

|                                                                                                    | Ayushman Bha                                                                                  | I              |
|----------------------------------------------------------------------------------------------------|-----------------------------------------------------------------------------------------------|----------------|
| Ayushman Bharat Health Account<br>ABHA REGISTRATION<br>MARG ERP 9+ Alert !<br>Aadh<br>OTP sent to Aadhaar registered mobile number ending with<br>******7688<br>OK<br>Click here to Download ABHA CARD if already Registered | Aadhaar Number • ***<br>Correspondence 12<br>Mobile No. 12<br><u>Note: This mobile number</u> | **<br>23<br>be |
|                                                                                                    |                                                                                               |                |

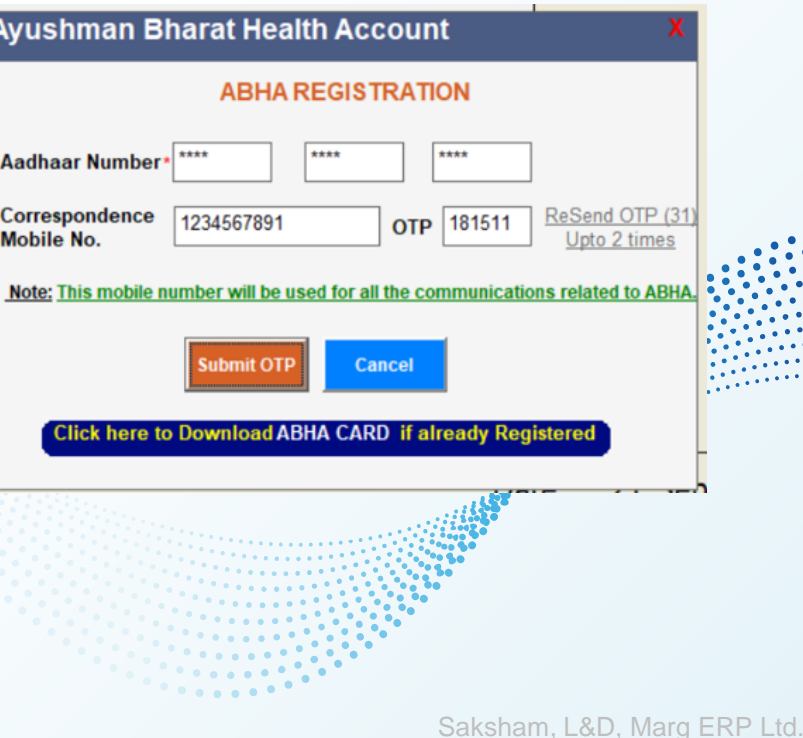

#### **Patient ABHA Registration**

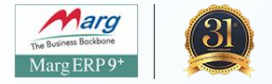

Correspondence mobile number saved for all ABHA communication

| Ayushman Bharat Health Account                                                               | X             |
|----------------------------------------------------------------------------------------------|---------------|
|                                                                                              |               |
|                                                                                              | $\overline{}$ |
| Aadh         Mobile number has been saved and will be used for all your ABHA communications. |               |
| Corre<br>Mobi OK                                                                             | (24)<br>es    |
| Note. This mobile number will be used for all the communications relate                      | u to ABHA.    |
| Submit OTP Cancel                                                                            |               |
| Click here to Download ABHA CARD if already Registered                                       | <b>)</b> .    |
|                                                                                              | ruesda        |

You can choose your ABHA address from the suggestions or you can type on your own.

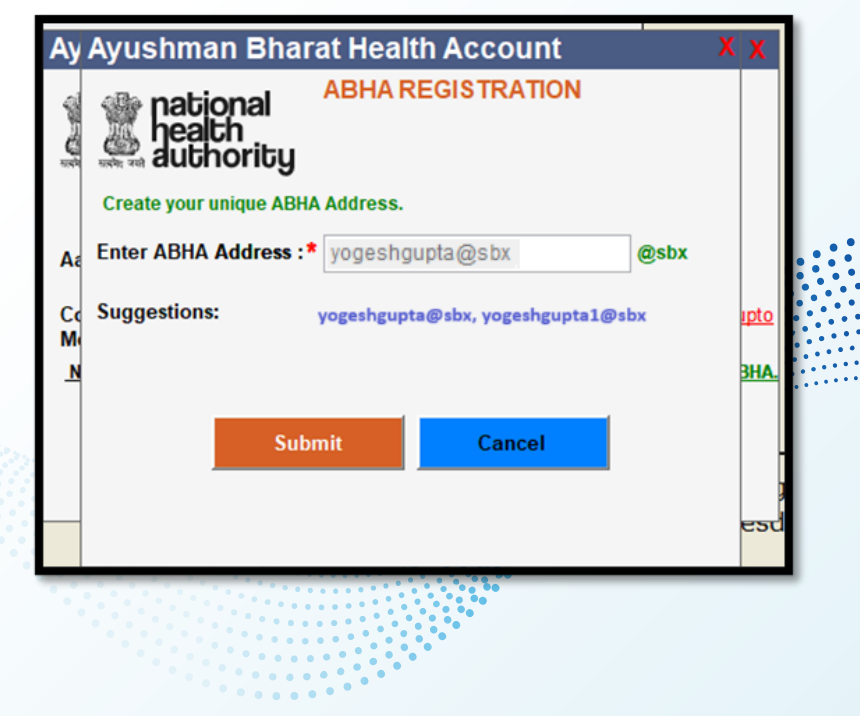

#### **ABHA Card Downloading**

Marg ERP 9+

The patient ABHA number is created with the selected ABHA address.

You can save the ABHA card.

Here is the ABHA card & We can send on **WhatsApp** 

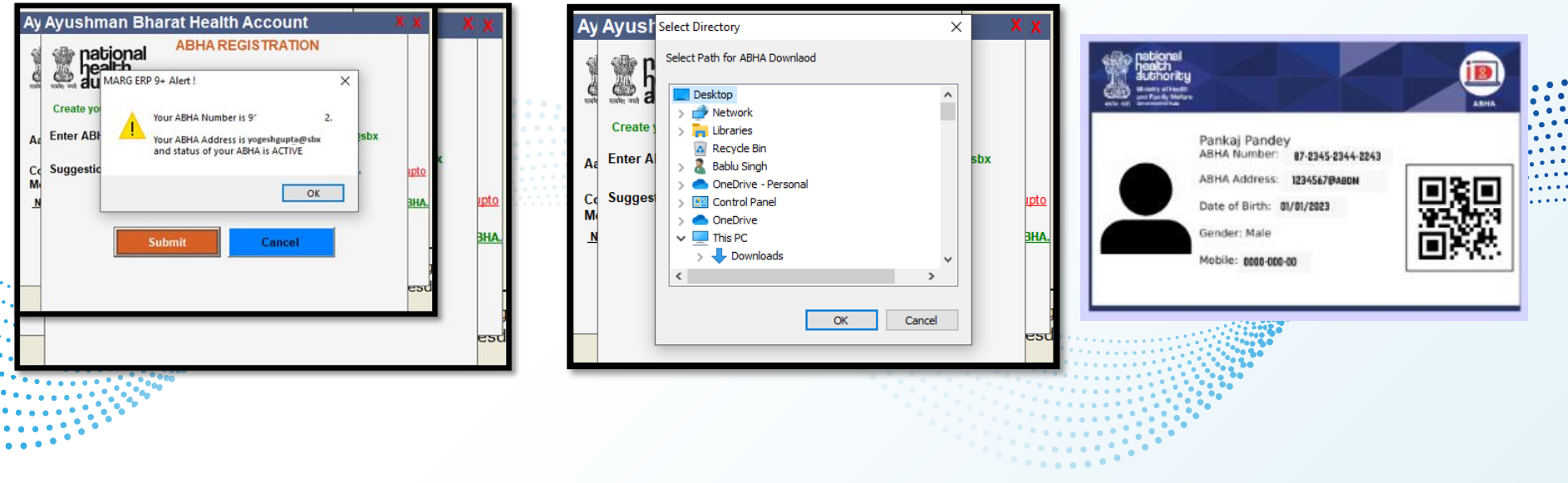

#### **Patient creation**

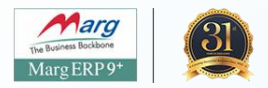

#### Patient creation after ABHA ID creation

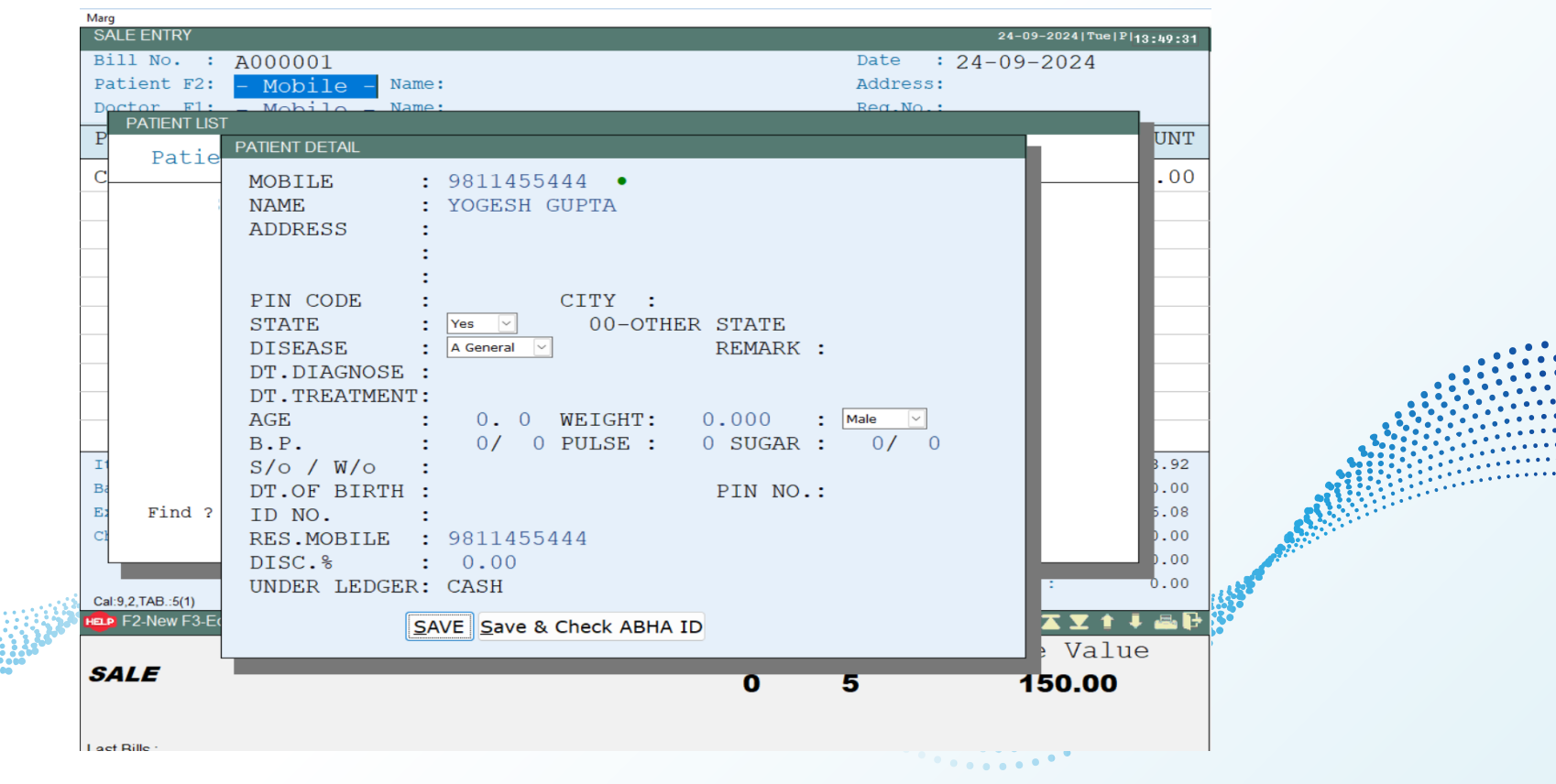

#### **Patient Selection**

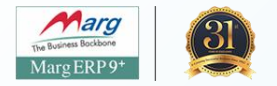

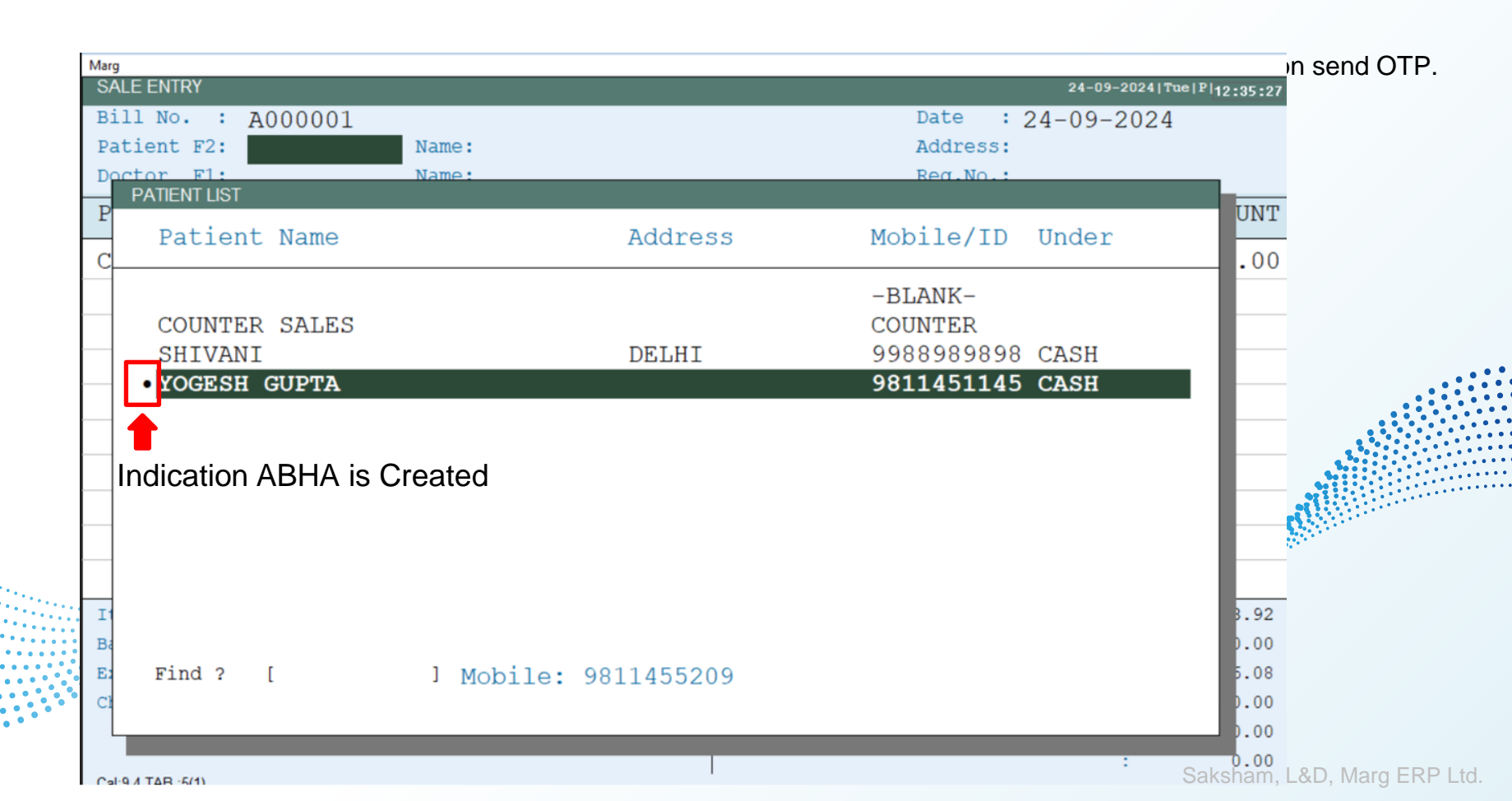

#### **Patient Selection**

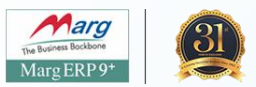

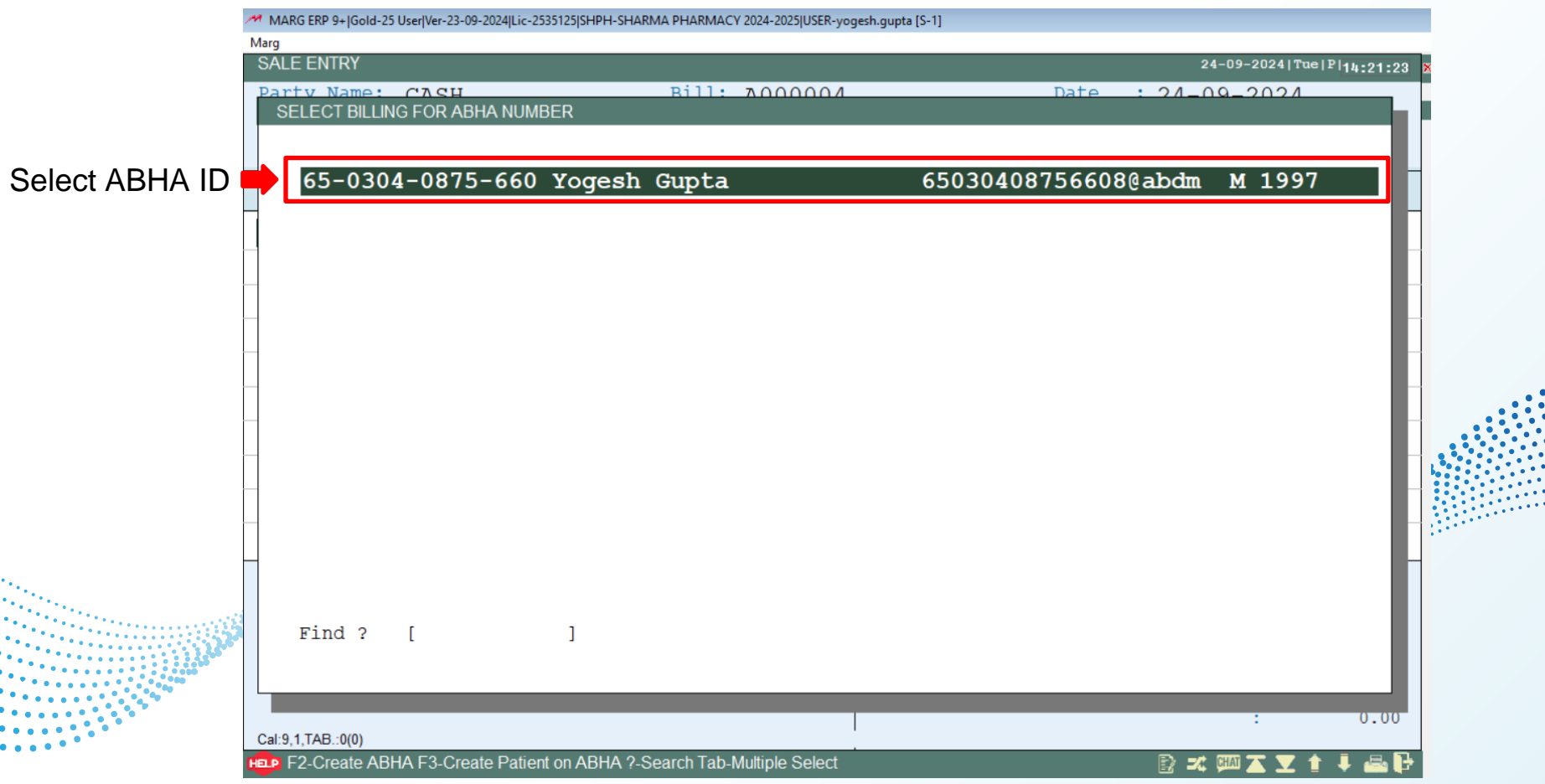

#### **Press F to see Print Preview**

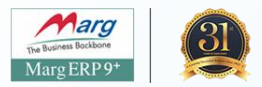

| SALE ALTERATIO            | N                         | Bill: AO     | 00004       |          | Date         | 24-09-2                   | 2024 Tue P 14:43:38 |
|---------------------------|---------------------------|--------------|-------------|----------|--------------|---------------------------|---------------------|
| Patient F2:<br>Doctor F1: | 9811455209 Name:<br>Name: | YOGESH GU    | PTA         |          | Addr<br>Reg. | · 24-09-2<br>ess:<br>No.: | 2024                |
| PRODUCT                   |                           | PACK         | BATCH       | STRI     | TAB.         | M.R.P./S                  | AMOUNT              |
| CROCIN                    |                           |              | C1          |          | 5            | 30.00                     | 150.00              |
|                           |                           |              |             |          |              |                           | I                   |
|                           |                           |              |             |          |              |                           |                     |
|                           |                           |              |             | _        |              |                           |                     |
|                           |                           |              |             |          |              |                           |                     |
|                           |                           |              |             |          |              |                           |                     |
|                           |                           |              |             |          |              |                           |                     |
|                           |                           |              |             |          |              |                           |                     |
| -                         |                           |              | MDT         | Value    | 150 00 177   | THE OF COOPS              | 122.02              |
| Batch :                   |                           |              | Amo         | unt :    | 150.00 VA    | SCOUNT                    | : 0.00              |
| Expiry:                   | Stock:                    |              | CGS         | T :      | 8.04 GS      | ST%                       | : 16.08             |
| Chall.:                   | Date :                    |              | Bal         | ance ARH | A green      |                           | : 0.00              |
|                           |                           |              |             |          |              |                           | : 0.00              |
| Cal-9 2 TAB -5(1)         |                           |              | 1           |          | <b>↓</b>     |                           | : 0.00              |
| HELP SALE PUR             | C SC PC COPY PASTE SE     | R GST RIO BE | CASH VOU HO | DLD PRES | ABHA SAVE    | 🇱 📀 🌭 🛪 💷 Z               | S 포 🕇 🖡 🖴 🕞         |

#### **Press F to see Print Preview**

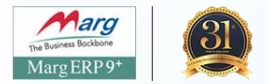

| SALE ENTRY                             |                               |                   |        |           | 24-09-2      | 2024 Tue P 14:26:17 |
|----------------------------------------|-------------------------------|-------------------|--------|-----------|--------------|---------------------|
| Party Name: CASH                       | Bill: A                       | 000004            |        | Date      | : 24-09-2    | 024                 |
| Patient F2: 9811455209                 | Name: YOGESH G                | UPTA              |        | Addre     | ess:         |                     |
| Doctor F1:                             | Name:                         |                   |        | Reg.1     | No.:         |                     |
| PRODUCT                                | PACK                          | BATCH             | STRI   | TAB.      | M.R.P./S     | AMOUNT              |
| CROCIN                                 |                               | C1                |        | 5         | 30.00        | 150.00              |
|                                        |                               |                   |        |           |              |                     |
|                                        |                               |                   |        |           |              |                     |
|                                        |                               |                   |        |           |              |                     |
|                                        | PRINT                         | -GUI-SC           |        |           |              |                     |
|                                        | 1,2,3                         | ΓΙΕ 5<br>,+,Ε,Ρ.Ε | Pres   | s F       |              |                     |
|                                        | F2-Forma                      | at F3-Port        |        | •         |              |                     |
|                                        |                               |                   |        |           |              |                     |
| Item :                                 |                               | MRP V             | alue : | 150.00 VA | LUE OF GOODS | 133.92              |
| BILL LEVIES                            |                               | Amoun             | t :    | 150.00 DI | SCOUNT       | . 0.00              |
| BILL TOTAL :                           | 150.00                        | CGST              | :      | 8.04 GS   | Т%           | 16.08               |
| CASH RECEIVED:                         | 150.00                        | Balan             | ce :   | -1520     |              | . 0.00              |
| BALANCE :                              | 0.00                          |                   |        |           |              | 0.00                |
|                                        |                               |                   |        |           |              | 0.00                |
| Has 1,2,3No. of Print F-File O-Pdf/Exc | el/Format +-Save in Pending I | Printing          |        |           | =C GHAT 7    | S 🕱 🕇 🖡 📠 🗗         |

### Print preview with ABHA details

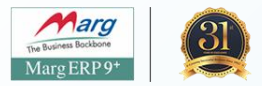

| ABHA details                             |                                                                                                    |          |         |          |     | Patient Name : Yogesh Gupta<br>Patient Address: 103, near PNB.bank), Ballabgarh,<br>Ballabgarh, Faridabad, Haryana<br>Date Of Birth : 08-08-1997   Gender : MALE<br>Mobile No. : 9811419811<br>ABHA No. :65-0304-0875-6608   ABHA Address : 65030408756608@abd |               |                        |                                  |                |      |                              |
|------------------------------------------|----------------------------------------------------------------------------------------------------|----------|---------|----------|-----|----------------------------------------------------------------------------------------------------|---------------|------------------------|----------------------------------|----------------|------|------------------------------|
|                                          |                                                                                                    |          | G       | STI      |     | ICI                                                                                                    | E C           | nvoice No<br>)ate : 24 | .: A000003<br>-09-2024 14:0      | 3              |      |                              |
| SN.                                      | PRODUCT NAME                                                                                                    | PACK     | HSN     | BATC     | H E | XP.                                                                                                    | QTY           | MRP                    | RATE                             | SGST           | CGST | AMOUNT                       |
| 1.                                       | CROCIN                                                                                                    |          | 3004    | CI       | 2/  | /27                                                                                                    | 3             | 30.                    | 00 30.00                         | 6.00           | 6.00 | 90.00                        |
| GS<br>Te<br>Goo<br>Bills<br>All o<br>Pre | T 80.36*6+6%=4.82SGST+4.82CGST, ** (<br>rms & Conditions<br>ods once sold will not be taken back or exchang<br>s not paid due date will attract 24% interest.<br>disputes subject to Jurisdication only.<br>scribed Sales Tax declaration will be given. | GET WELL | SOON ** | <u> </u> | Fo  | r SH                                                                                                    | IARMA PHAR    | RMACY                  | SUB TOTA<br>SGST 6 %<br>CGST 6 % | <u> </u><br>.L |      | <b>80.36</b><br>4.82<br>4.82 |
| Re<br>Rs                                 | mark :<br>. Ninety Only                                                                                                    |          |         |          |     | ,                                                                                                    | Authorised Si | gnatory                | GRAND TO                         | OTAL           |      | 90.00                        |

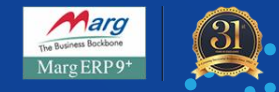

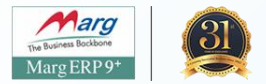

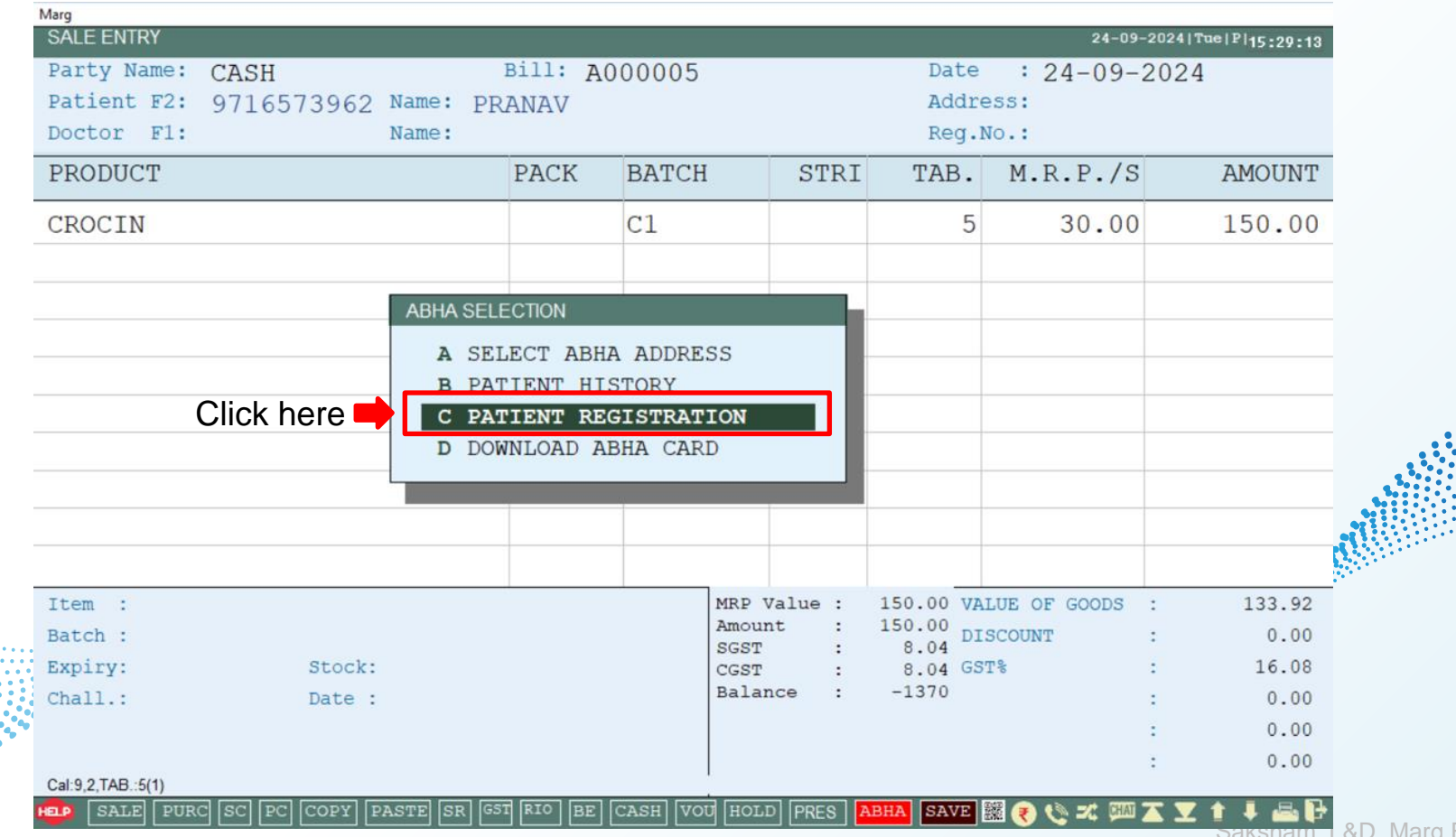

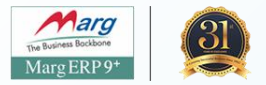

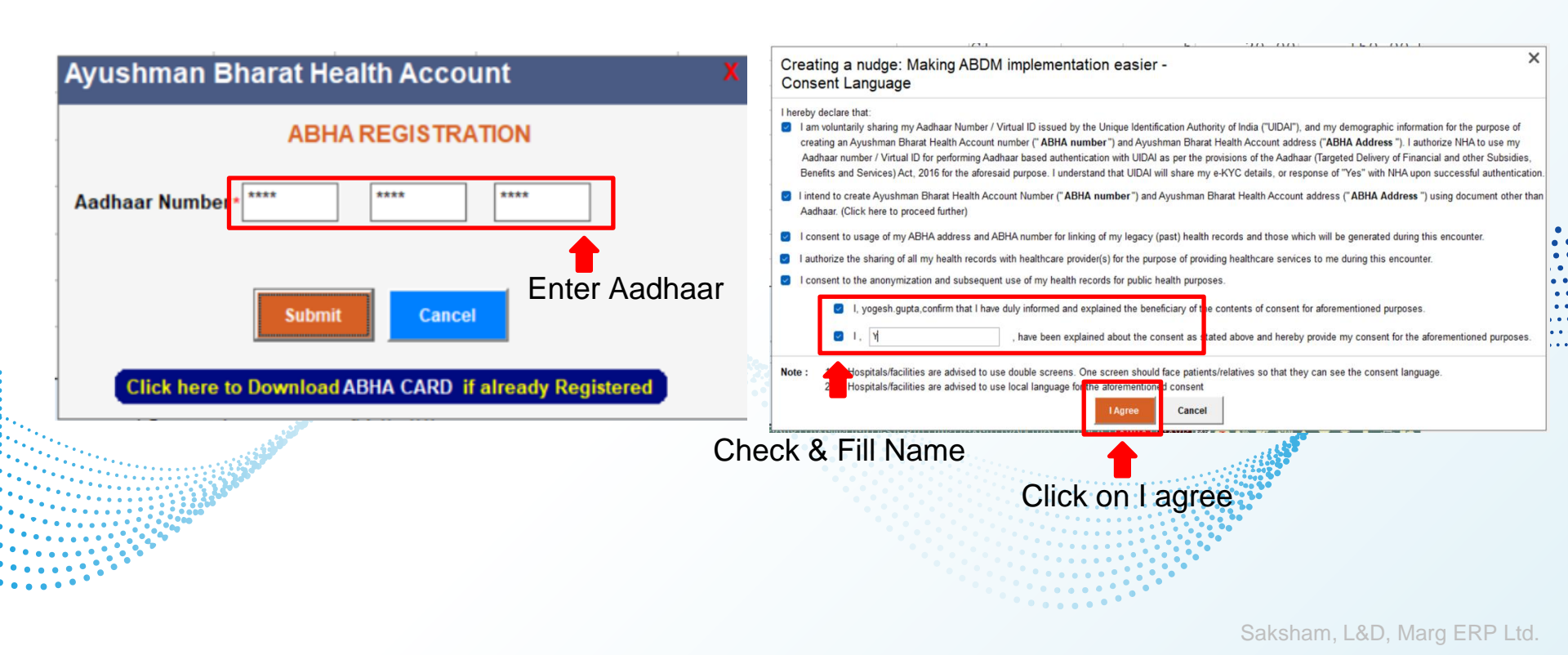

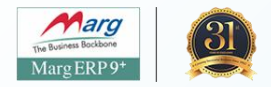

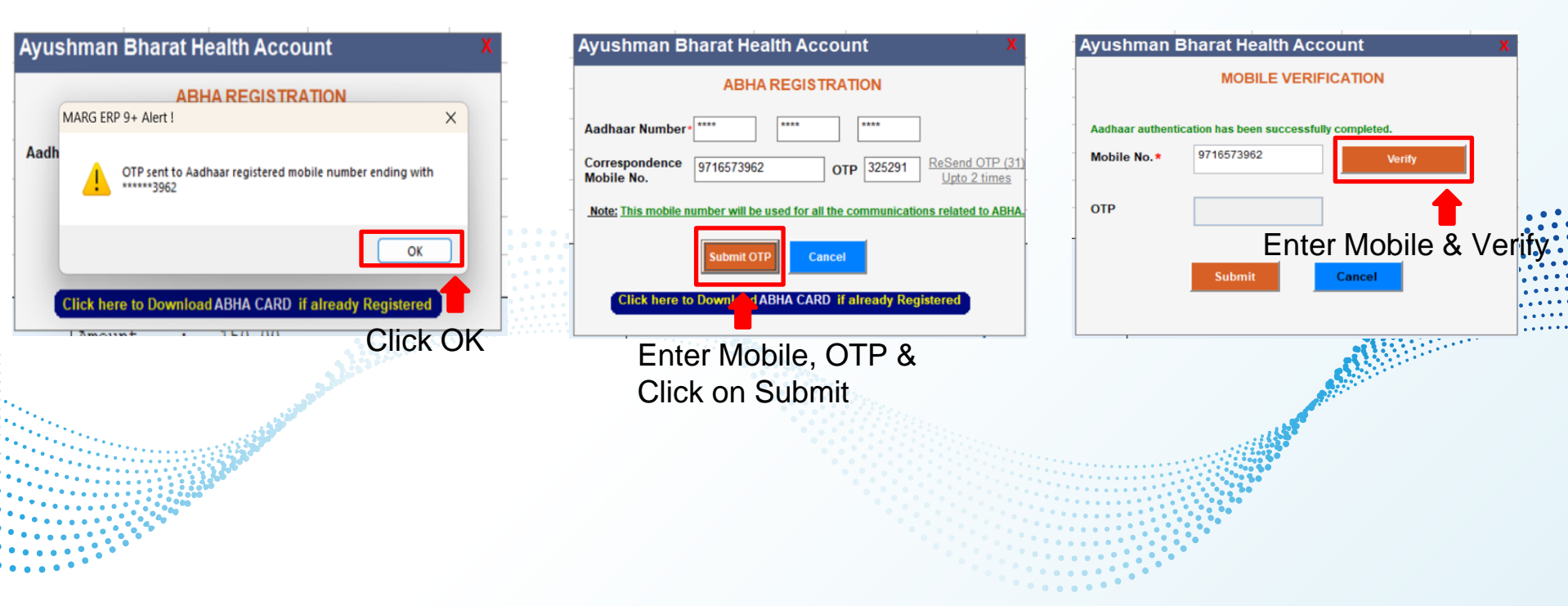

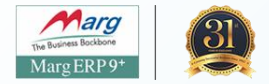

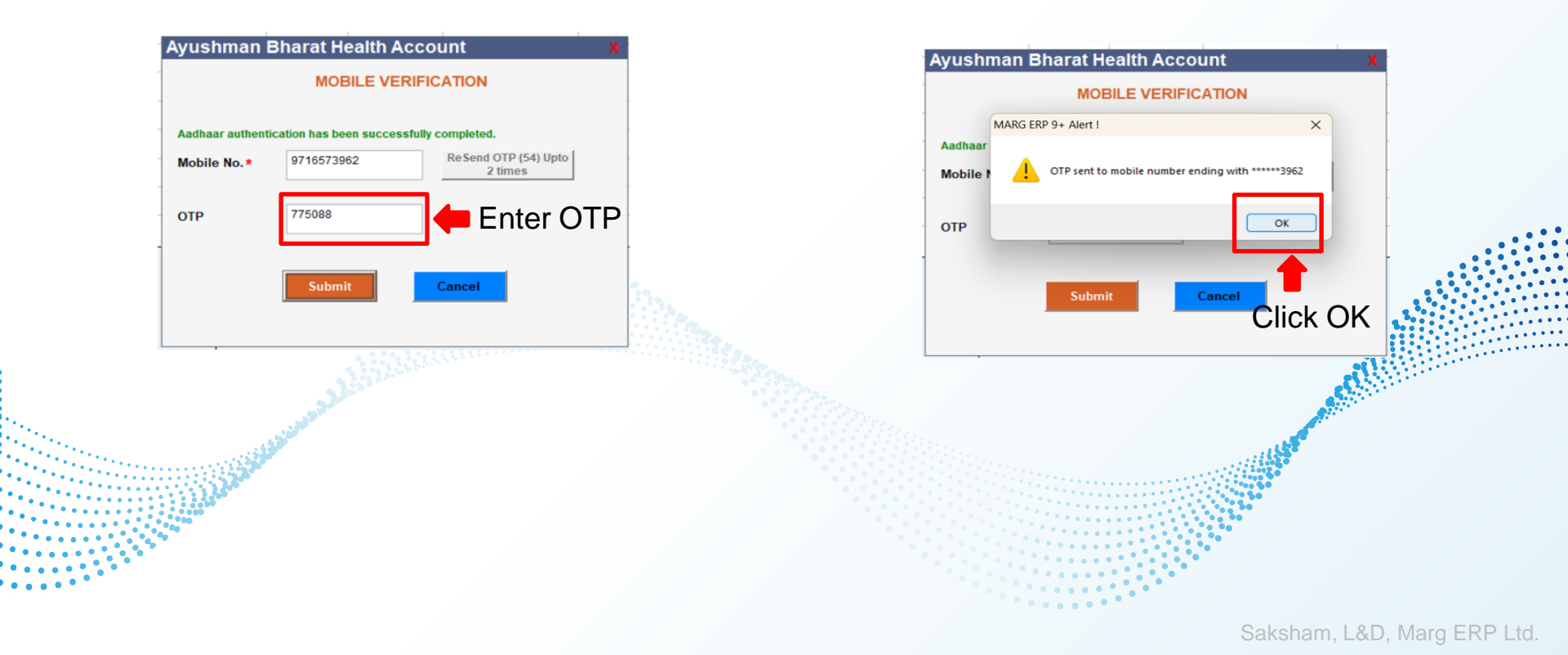

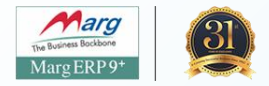

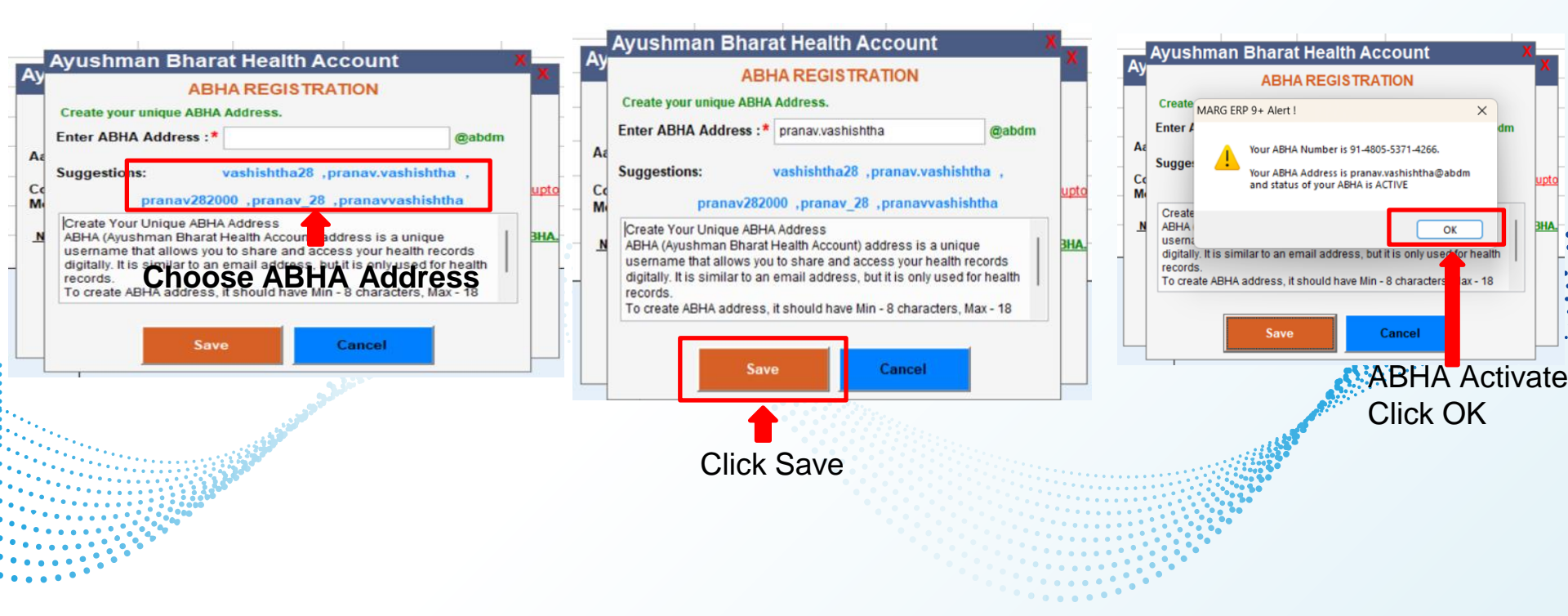

#### **ABHA Created for Downloading**

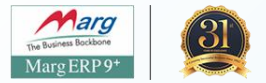

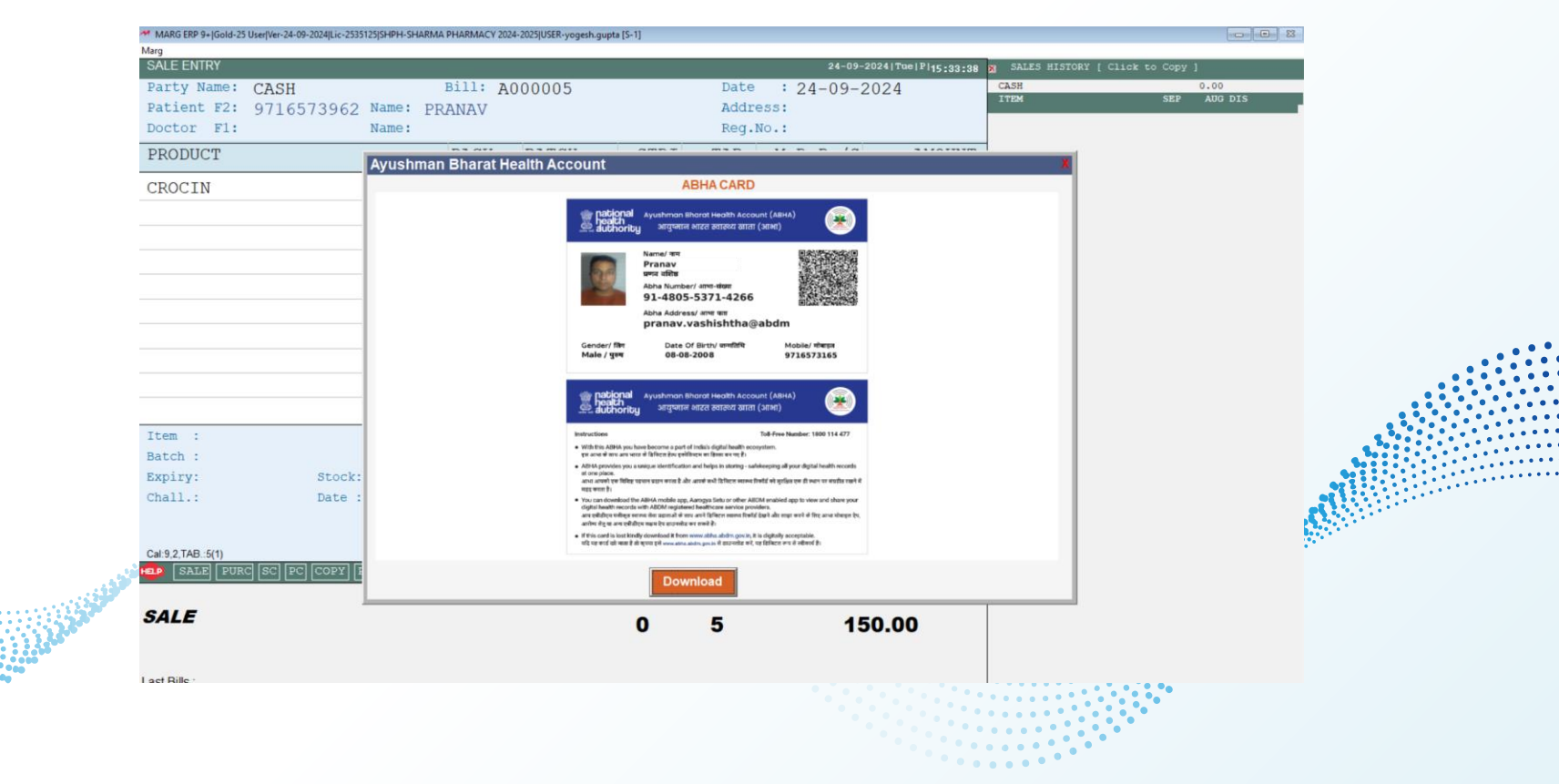

#### **Select ABHA Address**

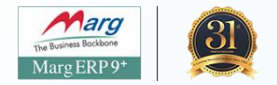

| RODUCT          |        | PACK        | BATCH      | STRI    | TAB.     | M.R.P./S      | AMOUNT   |   |
|-----------------|--------|-------------|------------|---------|----------|---------------|----------|---|
| ROCIN           |        |             | C1         |         | 5        | 30.00         | 150.00   |   |
|                 | ARH    | A SELECTION |            |         |          |               |          |   |
|                 | A      | SELECT ABH  | A ADDRESS  |         |          | Enter         | here     |   |
|                 |        | PATIENT RE  | GISTRATION |         |          |               |          |   |
|                 | D      | DOWNLOAD A  | BHA CARD   | - 1     |          |               |          |   |
|                 |        |             |            |         |          |               |          |   |
|                 |        |             |            |         |          |               |          |   |
|                 |        |             |            |         |          |               |          | _ |
| :em :           |        |             | MRE        | Value : | 150.00 1 | ALUE OF GOODS | : 133.92 |   |
| atch :          |        |             | SGS        | T :     | 8.04 D   | ISCOUNT       | : 0.00   |   |
| cpiry:          | Stock: |             | CGS        | T :     | 8.04 G   | ST*           | : 16.08  |   |
| hall.:          | Date : |             | 54.        | ance .  | 10/0     |               | : 0.00   |   |
|                 |        |             |            |         |          |               | : 0.00   |   |
| I:9.2.TAB.:5(1) |        |             | 1          |         |          |               | : 0.00   |   |
|                 |        | فكرد        |            |         |          |               |          |   |
|                 |        |             |            |         |          |               |          |   |

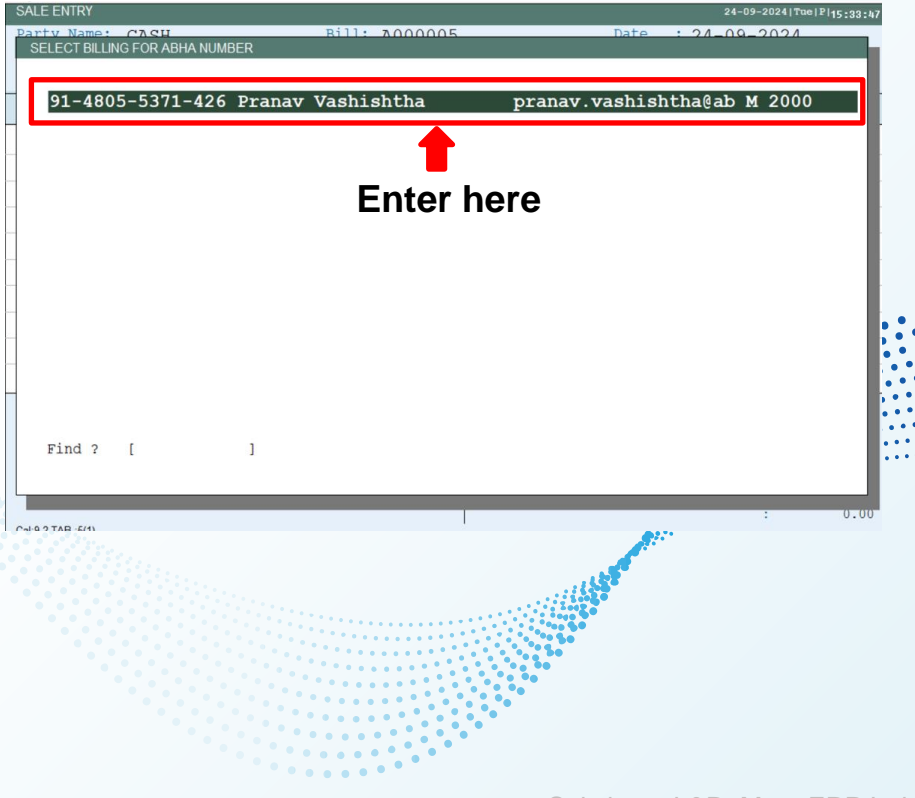

#### **Bill Created**

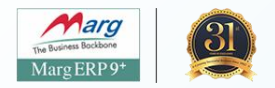

| Atient F2: 9716573962 Nam<br>Noctor F1: Nam                                | e: PRANAV<br>e:   |                                                                  | Addre<br>Reg.N                              | ss:<br>0.:                                                      |                                               |                                                                                                    |
|----------------------------------------------------------------------------|-------------------|------------------------------------------------------------------|---------------------------------------------|-----------------------------------------------------------------|-----------------------------------------------|----------------------------------------------------------------------------------------------------|
| PRODUCT                                                                    | PACK              | BATCH STRI                                                       | TAB.                                        | M.R.P./S                                                        | AMOUNT                                        |                                                                                                    |
| CROCIN                                                                     |                   | C1                                                               | 3                                           | 30.00                                                           | 90.00                                         |                                                                                                    |
|                                                                            |                   |                                                                  |                                             |                                                                 |                                               |                                                                                                    |
|                                                                            | f                 |                                                                  |                                             |                                                                 |                                               |                                                                                                    |
|                                                                            | SAVE BILL         | EXIT                                                             |                                             |                                                                 |                                               |                                                                                                    |
|                                                                            | <u>S</u> AVE BILL | EXIT                                                             |                                             |                                                                 |                                               |                                                                                                    |
|                                                                            | SAVE BILL         | EXIT                                                             |                                             |                                                                 |                                               |                                                                                                    |
|                                                                            | SAVE BILL         | EXIT                                                             |                                             |                                                                 | 00.26                                         |                                                                                                    |
| tem :<br>ILL LEVIES                                                        | SAVE BILL         | EXIT<br>MRP Value :<br>Amount :                                  | 90.00 VAI<br>90.00 DIS                      | UE OF GOODS :                                                   | 80.36                                         |                                                                                                    |
| tem :<br>ILL LEVIES                                                        | SAVE BILL         | EXIT<br>MRP Value :<br>Amount :<br>SGST :                        | 90.00 VAI<br>90.00 DIS<br>4.82 GST          | UE OF GOODS :<br>SCOUNT :<br>'% :                               | 80.36<br>0.00<br>9.64                         | Size a state                                                                                                    |
| LEM :<br>ILL LEVIES<br>BILL TOTAL : 90<br>CASH RECEIVED: 90                | <u>SAVE BILL</u>  | EXIT<br>MRP Value :<br>Amount :<br>SGST :<br>CGST :<br>Balance : | 90.00 VAI<br>90.00 DIS<br>4.82 GST<br>-1280 | UE OF GOODS :<br>SCOUNT :<br>'% :                               | 80.36<br>0.00<br>9.64<br>0.00                 | A State of the state of the sta |
| Tem :<br>ILL EVIES<br>SILL TOTAL : 90<br>CASH RECEIVED: 90<br>CALANCE : 00 | SAVE BILL         | EXIT<br>MRP Value :<br>Amount :<br>SGST :<br>CGST :<br>Balance : | 90.00 VAI<br>90.00 DIS<br>4.82 GST<br>-1280 | UE OF GOODS :<br>SCOUNT :<br>% :<br>;                           | 80.36<br>0.00<br>9.64<br>0.00<br>0.00         | A REAL PROPERTY AND A REAL PROPERTY AND A REAL |
| tem :<br>ILLEVIES<br>ILL TOTAL : 90<br>ASH RECEIVED: 90<br>ALANCE : ()     | SAVE BILL         | EXIT<br>MRP Value :<br>Amount :<br>SGST :<br>CGST :<br>Balance : | 90.00 VAI<br>90.00 DIS<br>4.82 GST<br>-1280 | JUE OF GOODS :<br>SCOUNT :<br>SCOUNT :<br>:<br>:<br>:<br>:<br>: | 80.36<br>0.00<br>9.64<br>0.00<br>0.00<br>0.00 |                                                                                                    |

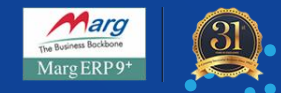

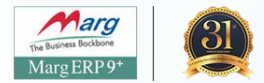

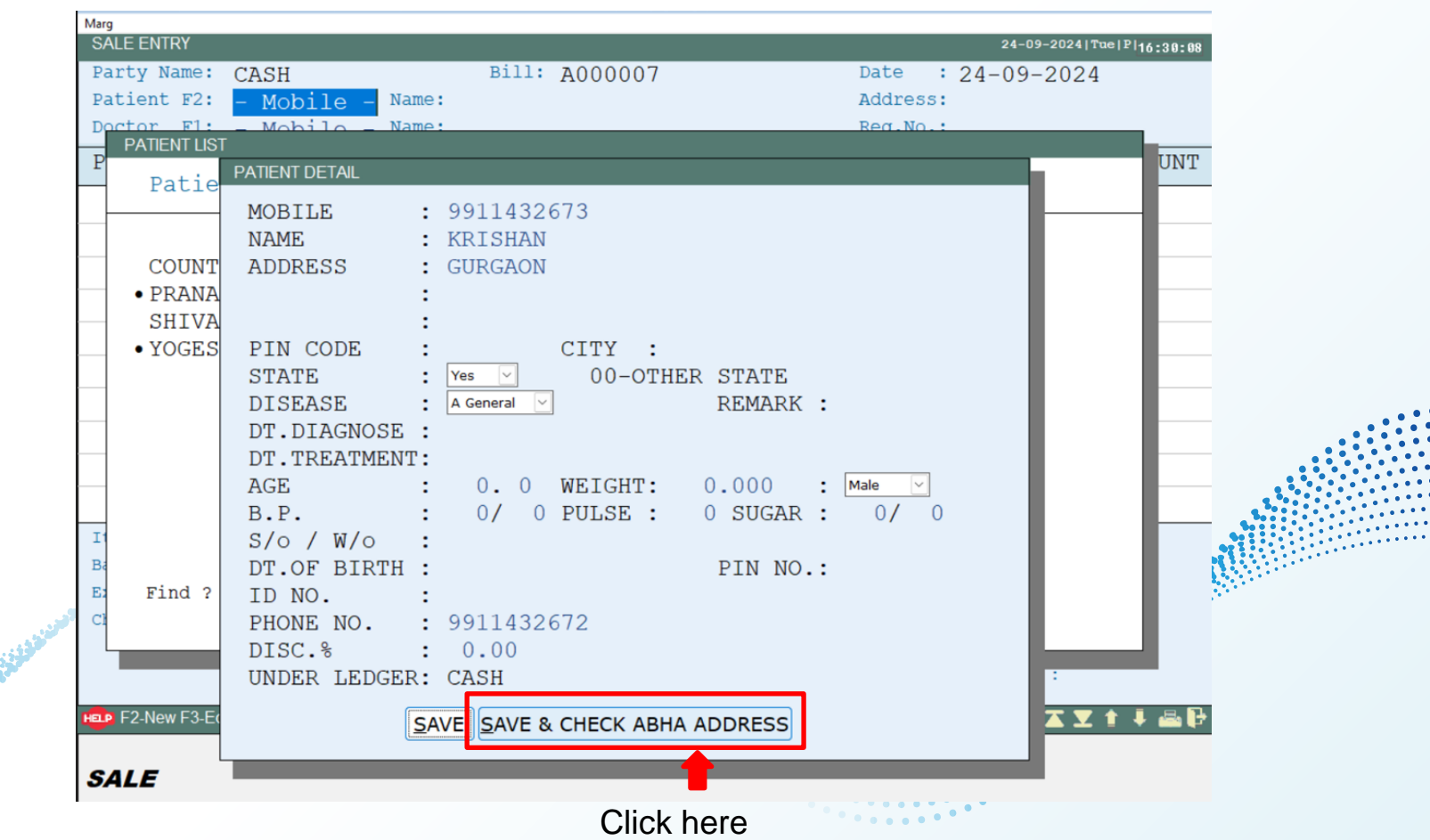

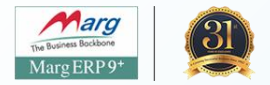

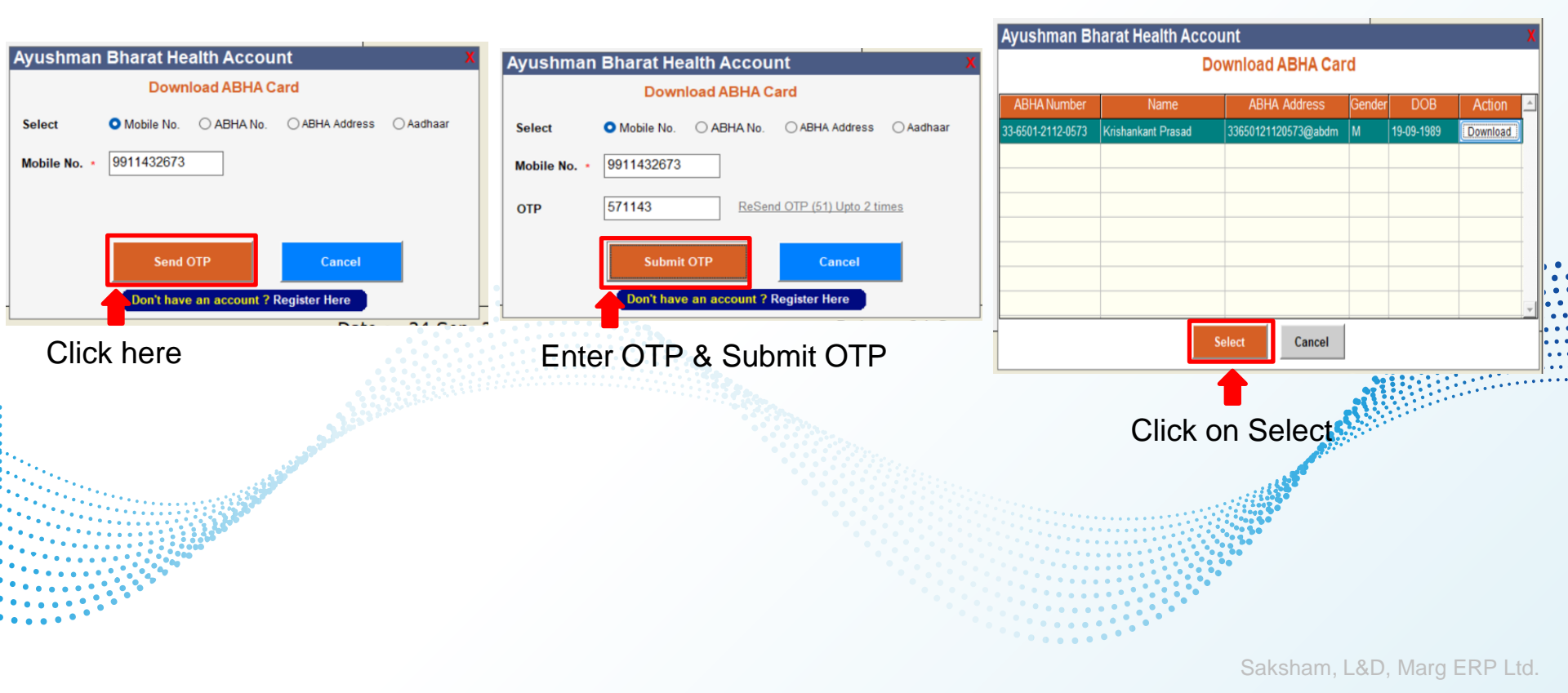

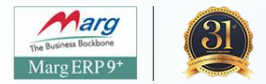

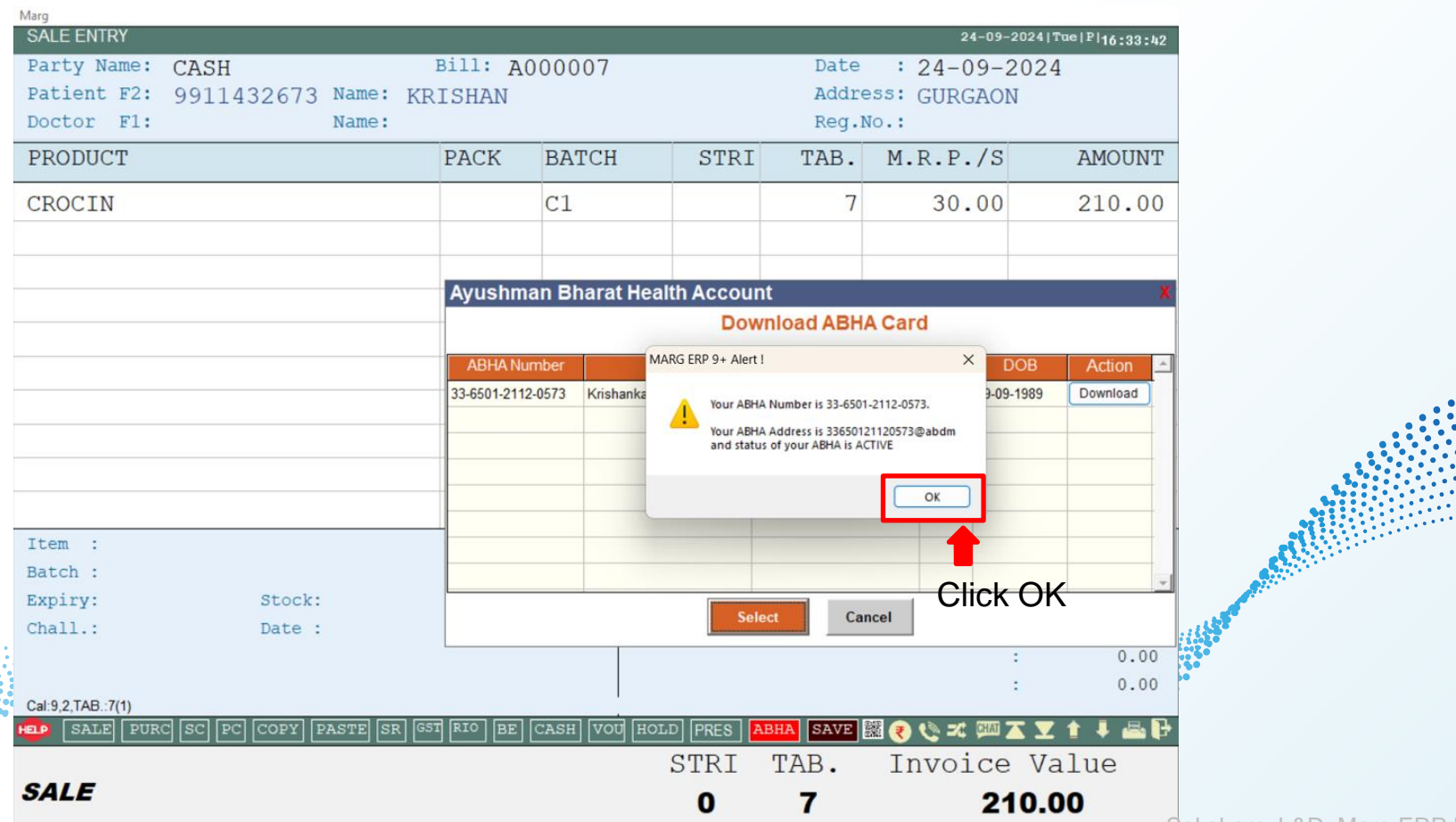

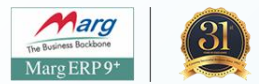

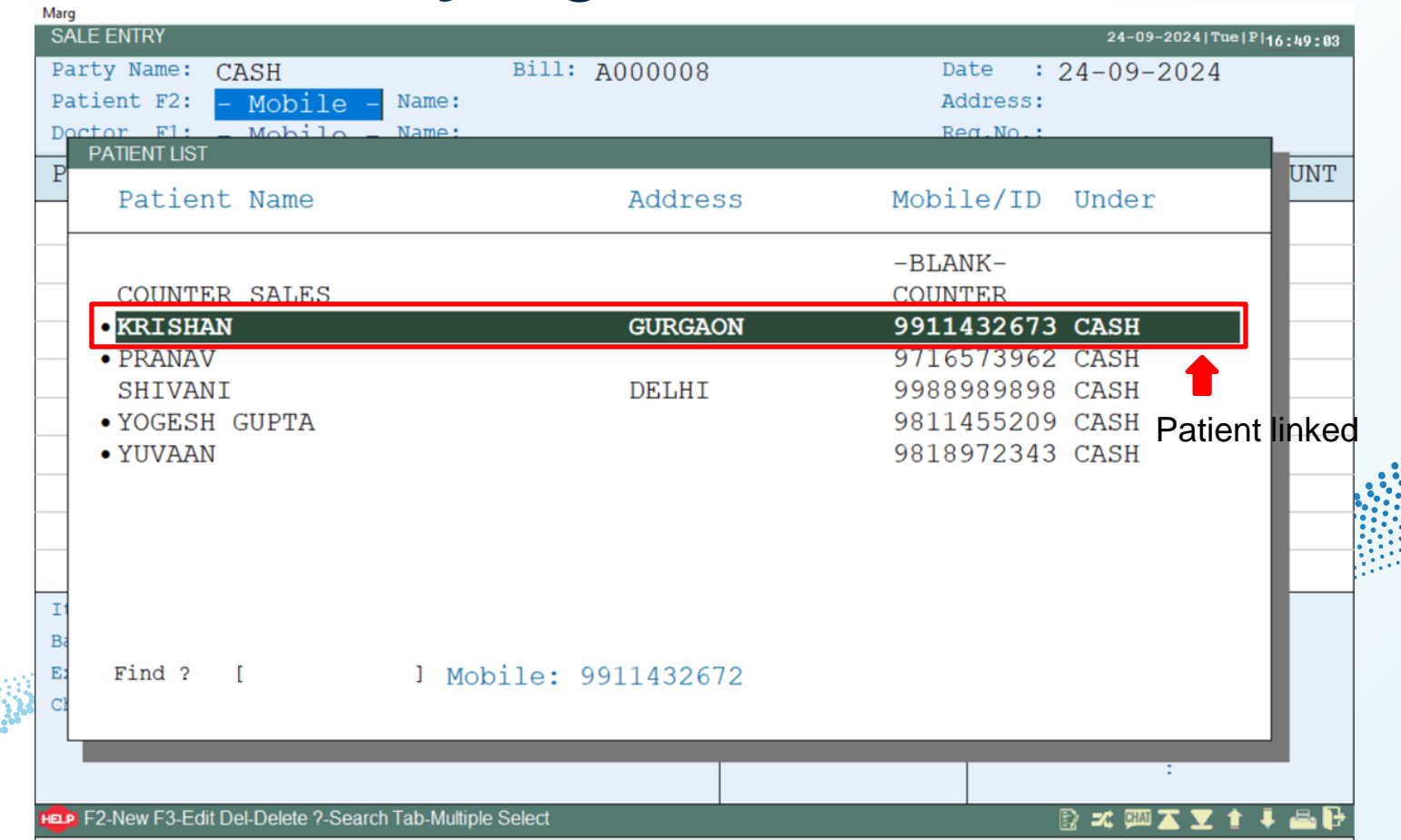

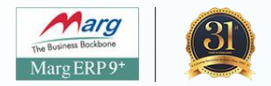

A Select ABHA ID – To select ID

B Patient History – To see patient previous history

C Patient Registration – To register patient

ClickDoDownload ABHA Card - Can download ABHA card

| SALE ENTRY<br>Party Name: CAS<br>Patient F2: 991<br>Doctor F1: | H<br>1432673 Name:<br>Name: | Bill: A<br>KRISHAN                                   | 000008                                          |                            | Date<br>Addr<br>Reg.           | 24-09-<br>24-09-<br>ess: GURGAO<br>No.: | -2024 Tue P 16:53:38<br>2024<br>N |                    |
|----------------------------------------------------------------|-----------------------------|------------------------------------------------------|-------------------------------------------------|----------------------------|--------------------------------|-----------------------------------------|-----------------------------------|--------------------|
| PRODUCT                                                        | No                          | PACK                                                 | BATCH                                           | STRI                       | TAB.                           | M.R.P./S                                | AMOUNT                            |                    |
|                                                                | ABHA S                      | SELECTION                                            |                                                 |                            |                                |                                         |                                   |                    |
|                                                                | A<br>B<br>C<br>D            | SELECT ABH<br>PATIENT HI<br>PATIENT RH<br>DOWNLOAD A | HA ADDRESS<br>STORY<br>GGISTRATION<br>ABHA CARD |                            | Sele                           | ct it                                   |                                   |                    |
|                                                                |                             |                                                      |                                                 |                            |                                |                                         |                                   |                    |
| Batch :<br>Expiry:                                             | Stock:                      |                                                      | MRP<br>Amo<br>Bal                               | value :<br>unt :<br>ance : | 0.00 VI<br>0.00 DI<br>-1070 DI | ALUE OF GOODS<br>ISCOUNT<br>ST%         | : 0.00<br>: 0.00<br>: 0.00        |                    |
| Chall.:                                                        | Date :                      |                                                      |                                                 |                            |                                |                                         | : 0.00<br>: 0.00                  |                    |
| Cal:9,1,TAB.:0(0)                                              |                             |                                                      | 1                                               |                            |                                |                                         | Saksham                           | L&D, Marg ERP Ltd. |

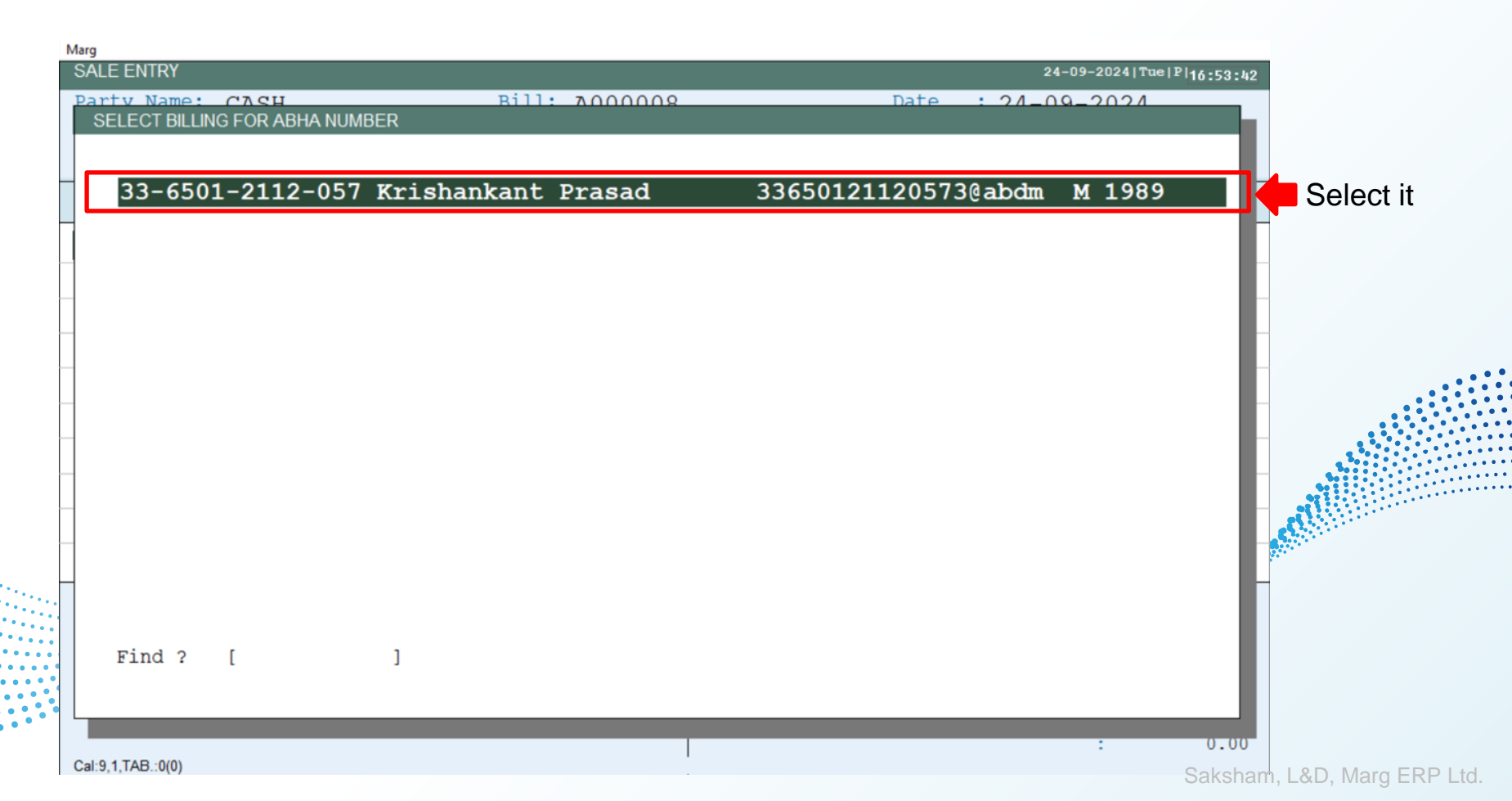

Marg

Marg ERP9

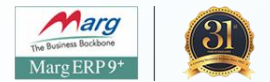

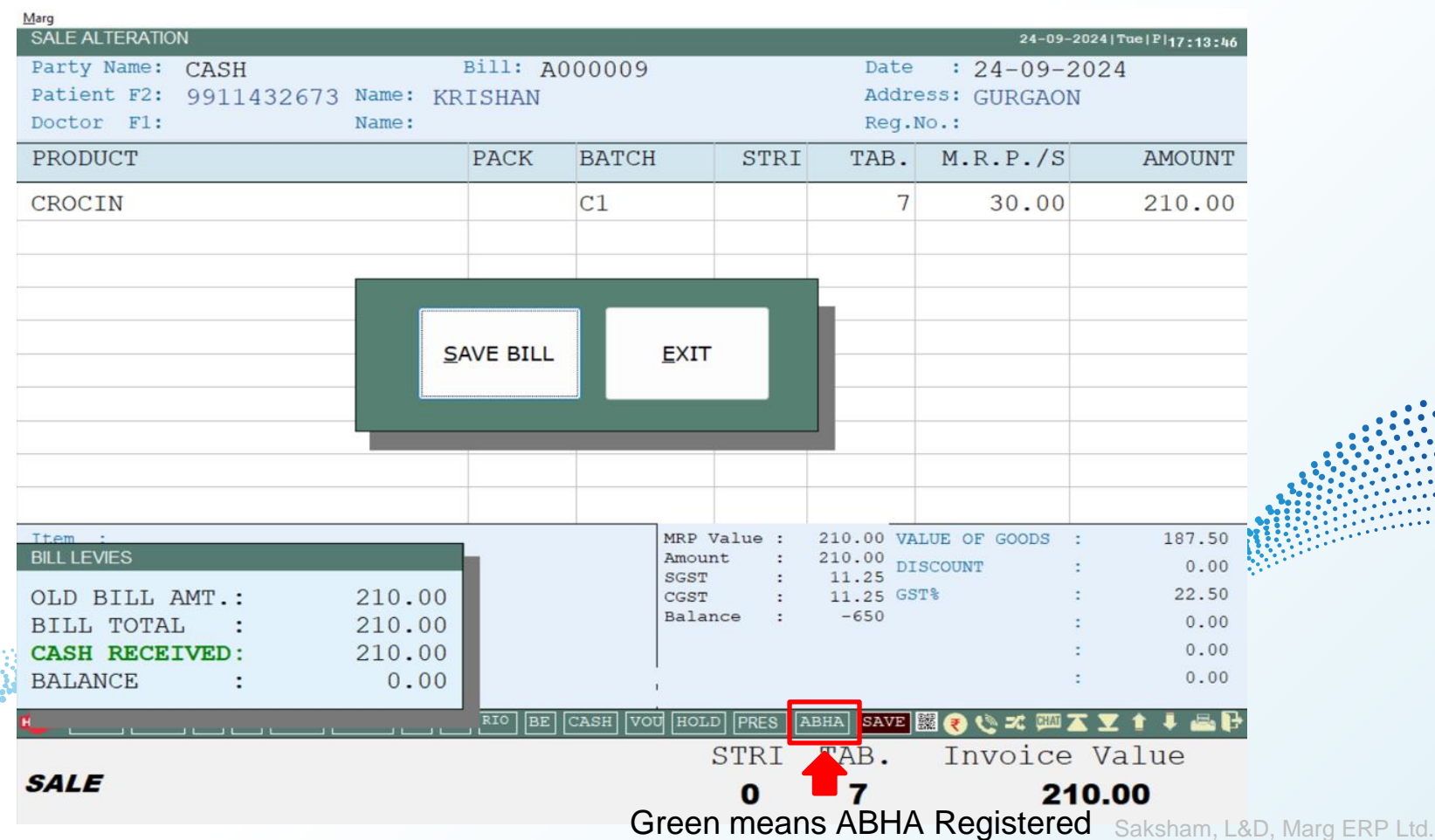

### **Process of Patient history request**

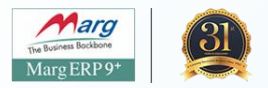

Go to Digital > ABHA – Ayushman Bharat > Patient

Click on New Consent Request

| Marg Wallet +                                                                                          | et MARG HELP Live Community XI                                                             | Consent List                                                                             |                    |  |  |  |  |  |
|----------------------------------------------------------------------------------------------------|--------------------------------------------------------------------------------------------|------------------------------------------------------------------------------------------|--------------------|--|--|--|--|--|
| <ul> <li>ECOD Secure</li> <li>Margmart.com</li> <li>Ker Find Customer Info</li> <li>MargPay</li> </ul> | our Marg ERP Limited                                                                       | NEW CONSENT REQUEST C REFRESH                                                            | Total Record(s): 0 |  |  |  |  |  |
| ABHA - Ayushman Bharat  Connected Banking Bank Reconciliation                                          | Patient History<br>Patient Registration<br>Patient ABHA Card Download                      | ABHA Address Patient Name Status Granted HI Types Granted From Granted To Granted Expiry | More Info          |  |  |  |  |  |
| Online Bank Statement Registration Video's                                                             | Chemist ABHA Registration<br>Chemist ABHA HFR Registration<br>Upload ABHA Bills -> Pending |                                                                                          | < 1-10 of 0 >      |  |  |  |  |  |
|                                                                                                    | Upload ABHA Bills -> Bulk                                                                  |                                                                                          |                    |  |  |  |  |  |

#### Mention the patient ABHA address and click on search patient

|                 |                |           | Cor                         | nsent List      |               |                |           |             |            |
|-----------------|----------------|-----------|-----------------------------|-----------------|---------------|----------------|-----------|-------------|------------|
| NEW CONSENT REQ | UEST C REFRESH |           |                             |                 |               |                |           | Total Re    | cord(s): 1 |
| ABHA Address    | Patient Name   | Status    | Granted HI<br>Types         | Granted<br>From | Granted<br>To | Granted Expiry | More Info |             |            |
|                 |                |           | Search Patien               | it by ABHA      | Address.      | ĩ              |           |             |            |
|                 |                | Enter ABH | A Address to find the patie | ent             | SEARCH PA     | TIENT          |           | < 1-10 of 1 | >          |

### **Process of Patient history request**

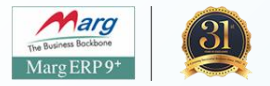

#### Click on Next

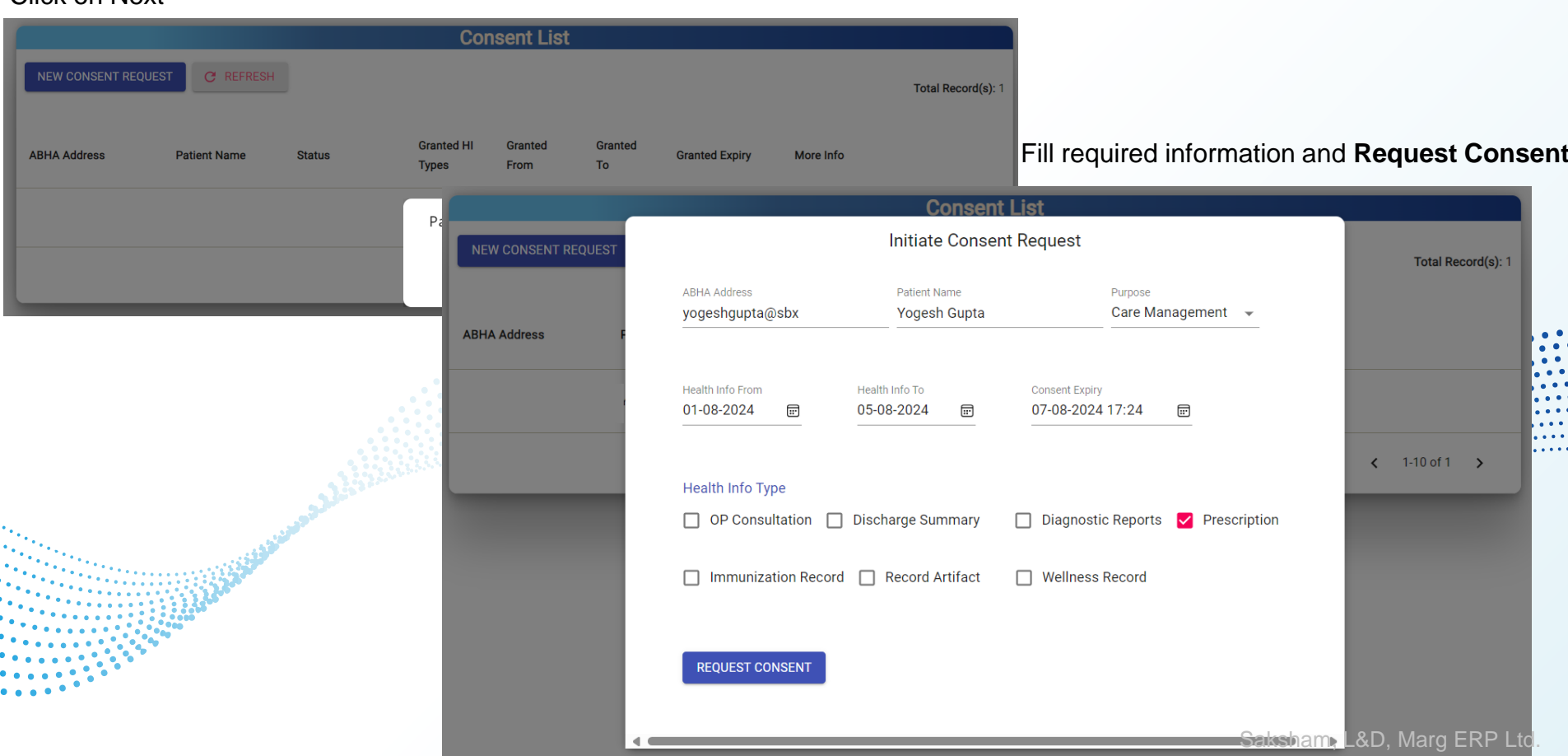

#### **Patient History Request**

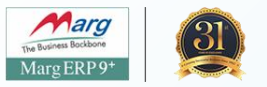

#### Information are shown below

| Consent List       |              |           |                                                                                                    |                 |                |                            |           |                    |  |
|--------------------|--------------|-----------|----------------------------------------------------------------------------------------------------|-----------------|----------------|----------------------------|-----------|--------------------|--|
| NEW CONSENT REQUES | ST C REFRESH | 4         |                                                                                                    |                 |                |                            |           | Total Record(s): 2 |  |
| ABHA Address       | Patient Name | Status    | Granted HI Types                                                                                                    | Granted<br>From | Granted<br>To  | Granted<br>Expiry          | More Info |                    |  |
| yogeshgupta@sbx    | Yogesh Gupta | REQUESTED | OPConsultation<br>DischargeSummary<br>DiagnosticReport<br>Prescription<br>ImmunizationRecord<br>HealthDocumentRecord<br>WellnessRecord | 01-08-<br>2024  | 05-08-<br>2024 | 07-08-<br>2024<br>17:24:00 | ()        |                    |  |
|                    | g.,          |           |                                                                                                    |                 |                |                            |           |                    |  |

#### **Upload ABHA Bills-Pending**

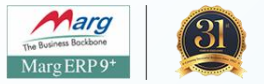

Go to Digital > ABHA- Ayushman Bharat> Upload ABHA Bills -> Pending

Select "Yes" to upload

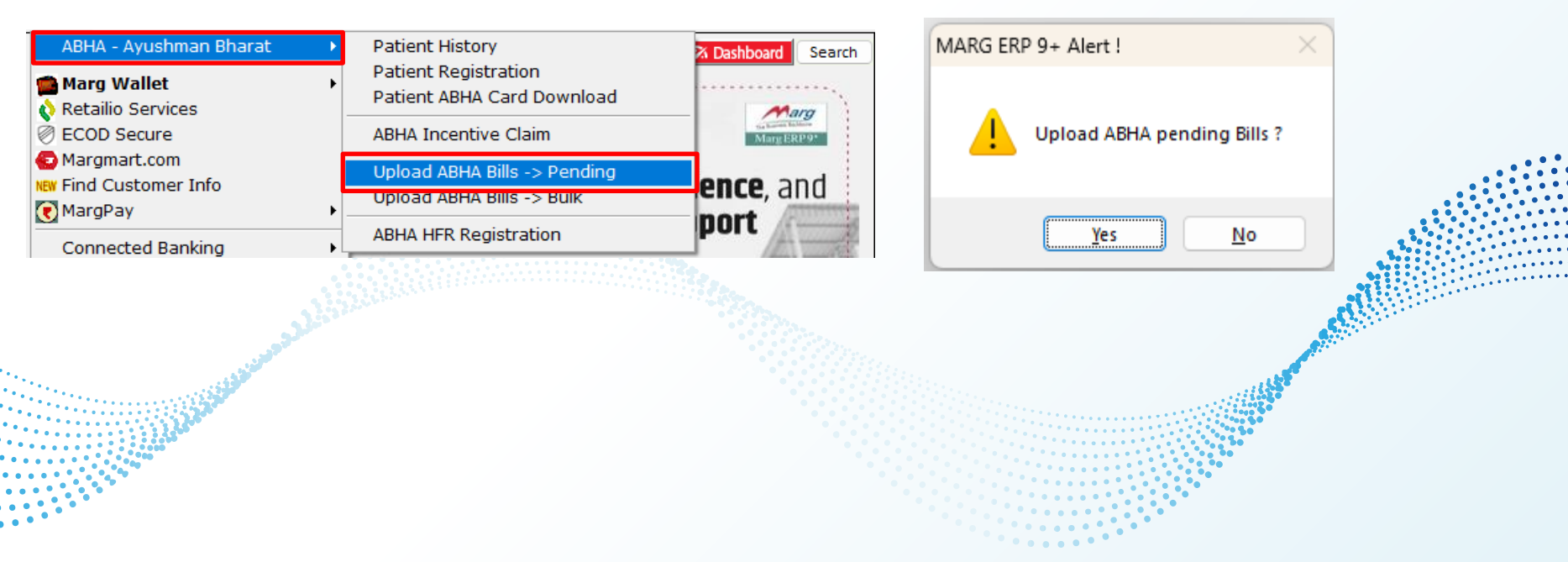

#### **Upload ABHA Bills-Bulk**

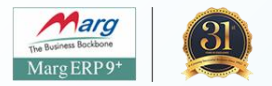

Go to Digital > ABHA- Ayushman Bharat> Upload ABHA Bills -> Bulk

Fill date range and press Enter

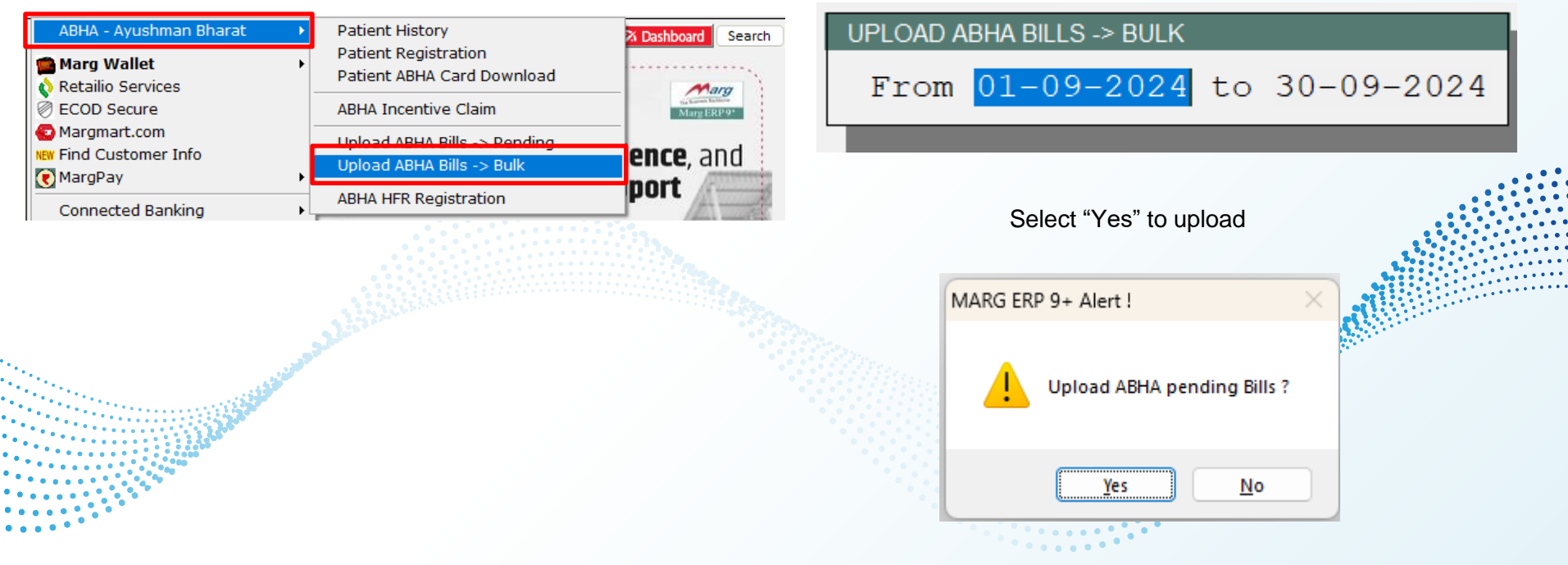

#### **ABHA Incentive Claim**

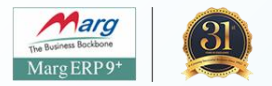

Go to Digital > ABHA- Ayushman Bharat> ABHA Incentive Claim

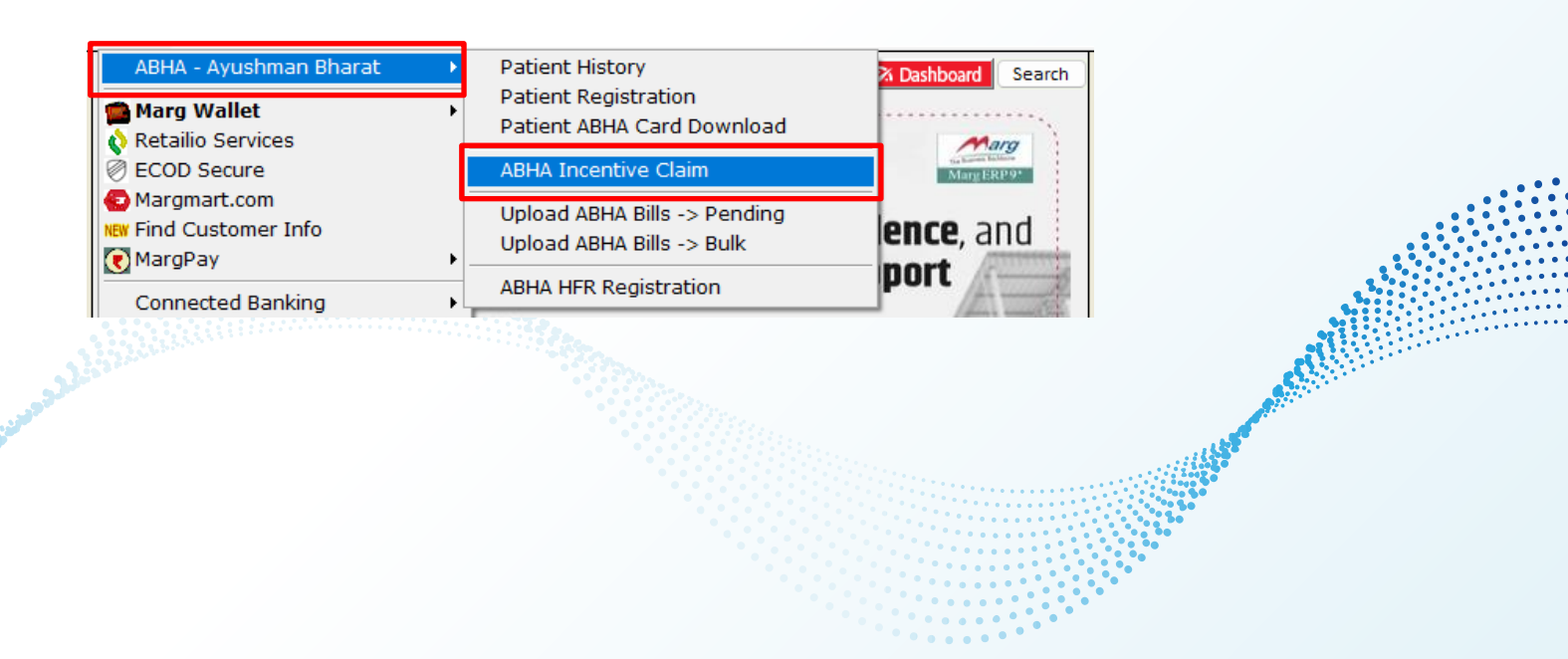

#### **Claim your incentive**

. . .

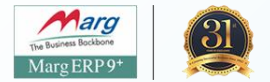

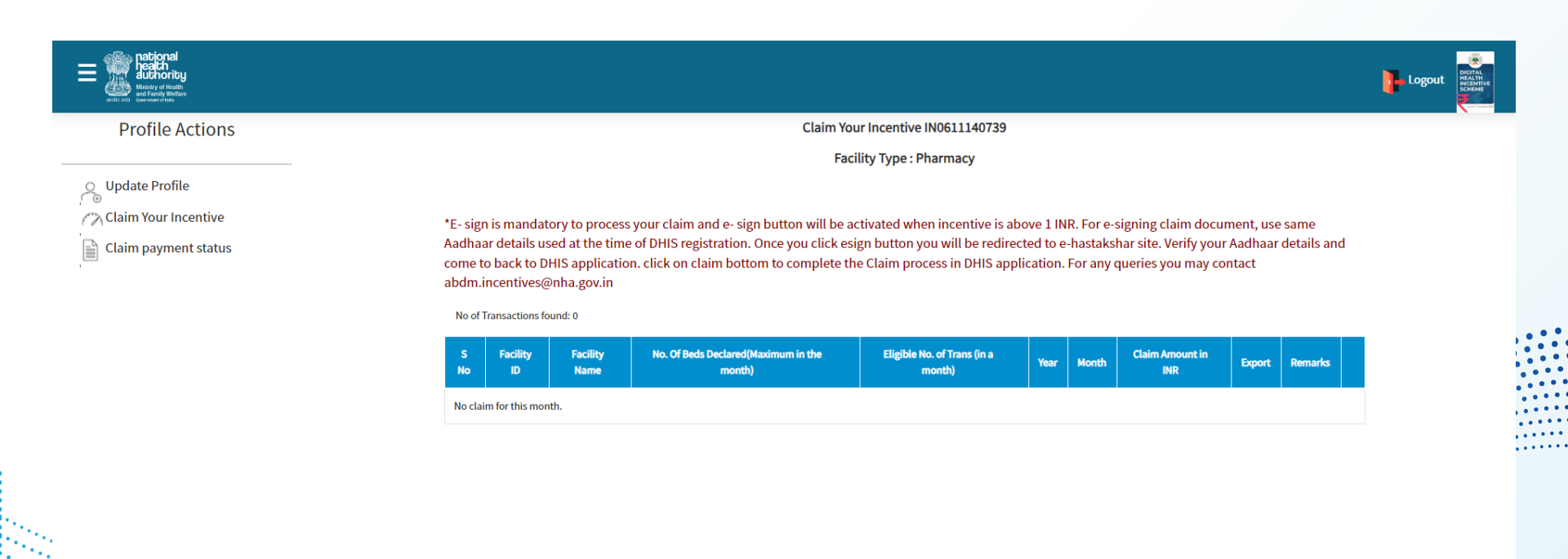

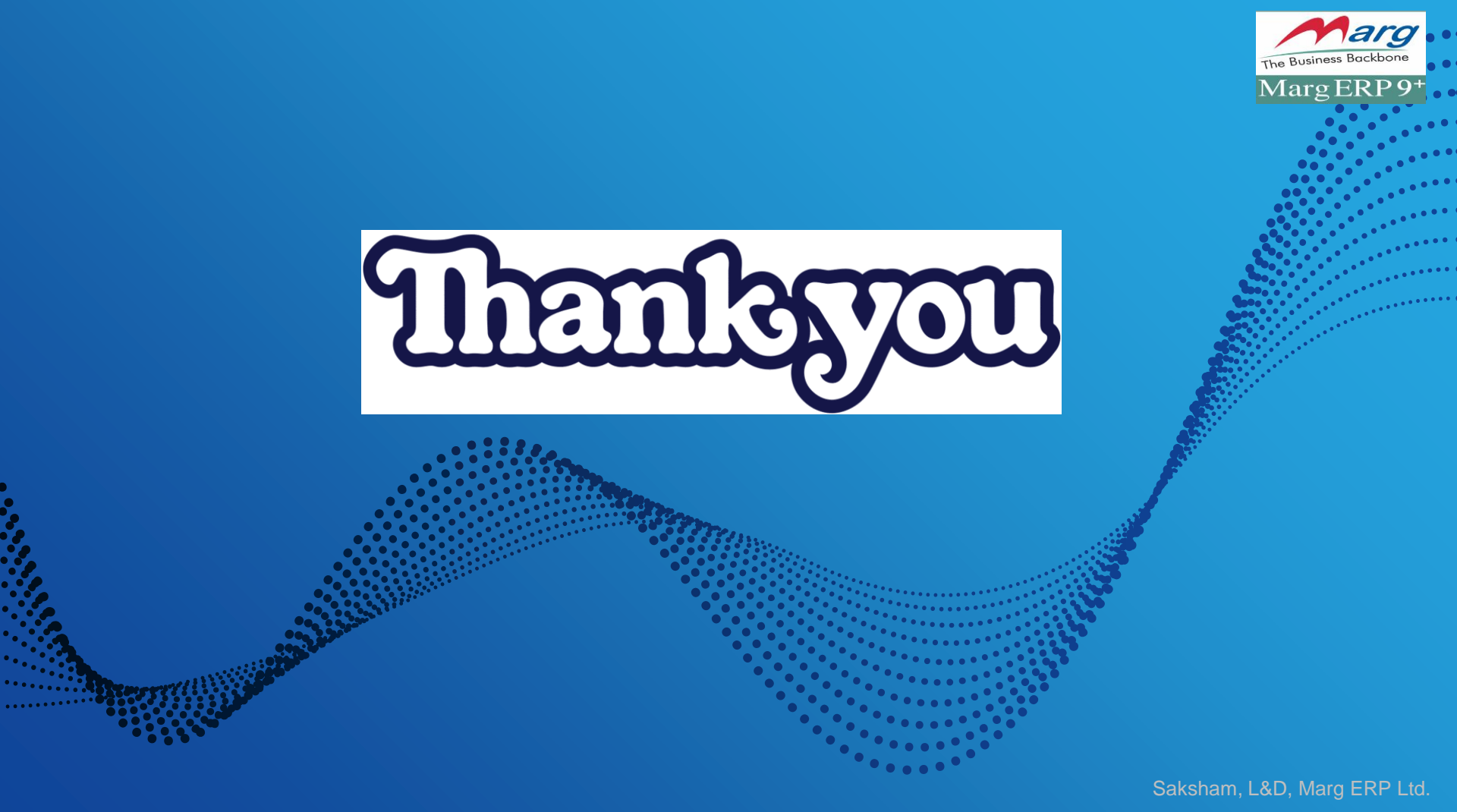